DIPLOMADO DE PROFUNDIZACIÓN CISCO PRUEBA DE HABILIDADES PRÁCTICAS CCNP

YEISON ADALBERT VACA LOZANO

UNIVERSIDAD NACIONAL ABIETRTA Y A DISTANCIA - UNAD ESCUELA DE CIENCIAS BÁSICAS, TECNOLOGÍAS E INGENIERÍA -ECBTI INGENIERÍA ELECTRÓNICA MARIQUITA 2022 DIPLOMADO DE PROFUNDIZACIÓN CISCO PRUEBA DE HABILIDADES PRÁCTICAS CCNP

YEISON ADALBERT VACA LOZANO

Diplomado de opción de grado presentado para optar el título de IINGENIERO ELECTRÓNICO

> DIRECTOR: JUAN ESTEBAN TAPIAS BAENA

UNIVERSIDAD NACIONAL ABIETRTA Y A DISTANCIA - UNAD ESCUELA DE CIENCIAS BÁSICAS, TECNOLOGÍAS E INGENIERÍA -ECBTI INGENIERÍA ELECTRÓNICA MARIQUITA 2022

# NOTA DE ACEPTACIÓN

Firma del presidente del Jurado

Firma del Jurado

Firma del Jurado

MARIQUITA, 27 de noviembre de 2022

#### AGRADECIMIENTOS

El agradecimiento en este proyecto va dirigido primeramente a Dios por darme la tranquilidad necesaria para enfrentar las dificultades que me aparecen en la vida.

A mi Héctor Julián Parra (Magister), sin usted y sus virtudes, su paciencia y constancia este trabajo no lo hubiese logrado, sus consejos fueron siempre útiles cuando no salían las ideas de mi pensamiento; usted formó parte importante de esta historia con sus aportes profesionales que lo caracterizan. Muchas gracias por sus múltiples palabras de aliento, cuando más las necesite; por estar allí cuando mis horas de trabajo se hacían confusas. Gracias por sus orientaciones.

A mi madre Gloria Lozano que ha sido siempre el motor que impulsa mis sueños y esperanzas, quien está siempre a mi lado en los días y noches más difíciles durante mis horas de estudio, a mi padre Guillermo Vaca que desde el cielo me acompaña. Hoy les dedico a ustedes este logro, como una meta más conquistada. Orgulloso de que estén a mi lado en este momento tan importante.

"Gracias por creer en mí"

A mi hermana Jessica Vaca mi compañera de viaje, hoy culmina esta maravillosa aventura y no puedo dejar de recordar cuantas tardes y horas de trabajo nos juntamos a lo largo de nuestra formación. Hoy nos toca cerrar un capítulo maravilloso en esta historia de vida y no puedo dejar de agradecerte por tu apoyo y constancia, al estar en las horas más difíciles.

"Gracias por estar siempre allí."

# CONTENIDO

| AGRADECIMIENTOS                                       | 4 |
|-------------------------------------------------------|---|
| CONTENIDO                                             | 5 |
| ISTA DE TABLAS                                        | 6 |
| ISTA DE ILUSTRACIONES                                 | 7 |
| GLOSARIO                                              | 8 |
| RESUMEN                                               | 9 |
| ABSTRACT1                                             | 0 |
| NTRODUCIÓN1                                           | 1 |
| DESARROLLO DEL ESCENARIO DE LA PRUEBA DE HABILIDADES1 | 2 |
| CONCLUSIONES                                          | 8 |
| BIBLIOGRAFÍA                                          | 9 |

# LISTA DE TABLAS

| Tabla 1:Tabla de direccionamiento | 14 |
|-----------------------------------|----|
| Tabla 2: Tarea 2                  | 26 |
| Tabla 3: Tarea 3                  | 37 |
| Tabla 4: Tarea 4                  | 51 |

# LISTA DE ILUSTRACIONES

| Ilustración 1: Escenario propuesto                   | 12 |
|------------------------------------------------------|----|
| Ilustración 2: Topología escenario propuesto en GNS3 | 14 |
| Ilustración 3:Configuración guardada en R1           | 21 |
| Ilustración 4: Configuración guardada en R2          | 21 |
| Ilustración 5: Configuración guardada en R3          | 21 |
| Ilustración 6: Configuración guardada en D1          | 22 |
| Ilustración 7: Configuración guardada en D2          | 22 |
| Ilustración 8: Configuración guardada en A1          | 22 |
| Ilustración 9: Direccionamiento PC1                  | 23 |
| Ilustración 10: Dirccionamiento PC4                  | 24 |
| Ilustración 11: Escenario propuesto en GNS3          | 25 |
| Ilustración 12: Servicios IP en PC2                  | 31 |
| Ilustración 13: Servicios IP en PC3                  | 32 |
| Ilustración 14: Conectividad LAN local en PC1        | 32 |
| Ilustración 15: Conectividad LAN local en PC2        | 33 |
| Ilustración 16: Conectividad LAN local en PC3        | 33 |
| Ilustracón 17: Conectividad LAN local en PC4         | 34 |
| Ilustración 18: Tarea 3 en R1                        | 44 |
| Ilustración 19: Tarea 3 en R2                        | 44 |
| Ilustración 20:Tarea 3 en R3                         | 45 |
| Ilustración 21: Tarea 3 en D1                        | 45 |
| Ilustración 22: Tarea 3 en D2                        | 46 |
| Ilustración 23:Tarea 4 en D1                         | 56 |
| Ilustración 24: Tarea 4 en D2                        | 57 |

#### GLOSARIO

BGP: El Border Gateway Protocol (BGP) es un protocolo escalable de dynamic routing usado en la Internet por grupos de enrutadores para compartir información de enrutamiento. BGP usa parámetros de ruta o atributos para definir políticas de enrutamiento y crear un entorno de enrutamiento estable. Ese protocolo permite que divulgue más de un camino hacia y desde la Internet a su red y recursos, lo que le ofrece caminos redundantes y puede aumentar su tiempo de actividad.

OSPF: Open Shortest Path First (OSPF) es un protocolo de direccionamiento de tipo enlaceestado, desarrollado para las redes IP y basado en el algoritmo de primera vía más corta (SPF).

Topología de red: Se define como un mapa físico o lógico de una red para intercambiar datos. En otras palabras, es la forma en que está diseñada la red, sea en el plano físico o lógico.

Router: Es un dispositivo que permite interconectar computadoras que funcionan en el marco de una red. Su función es la de establecer la ruta que destinará a cada paquete de datos dentro de una red informática.

GNS3: Es un simulador gráfico de red lanzado en 2008, que te permite diseñar topologías de red complejas y poner en marcha simulaciones sobre ellos, permitiendo la combinación de dispositivos tanto reales como virtuales.

HOST: El término host o anfitrión se usa en informática para referirse a las computadoras u otros dispositivos conectados a una red que proveen y utilizan servicios de ella.

Redundancia: Empleo de palabras innecesarias para expresar una idea o concepto por estar ya expresado con otras palabras o por sobreentenderse sin ellas.

#### RESUMEN

Para el desarrollo de este trabajo se utilizó el simulador GNS3 y protocolos de enrutamiento: OSPF protocolo de enrutamiento interior y un BGP protocolo de enrutamiento exterior; estos protocolos tienen la habilidad de almacenar rutas independientes de otros routers para así seleccionar la conmutación de paquetes y hacer más rápido el tráfico entre ellos.

El Diplomado de profundización Cisco prueba de habilidades prácticas CCNP está dividido en cuatro partes:

Construir la red y configurar los parámetros básicos de los dispositivos y el direccionamiento de las interfaces.

Configurar la capa 2 de la red y el soporte del Host.

Configurar los protocolos de enrutamiento.

Configurar la redundancia del primer salto.

Estas partes pretenden dotar a los estudiantes de los conocimientos suficientes para que sean capaces de reproducir simulaciones y por medio de estas poder analizar su comportamiento e impacto frente a las distintas variables que se presenten lo cual es de gran ayuda a la hora de medir el riesgo y optimizar decisiones en la parte de redes electrónicas.

Palabras Clave: CISCO, CCNP, Conmutación, Enrutamiento, Redes, Electrónica.

### ABSTRACT

For the development of this work we used the GNS3 simulator and routing protocols: OSPF interior routing protocol and BGP exterior routing protocol. These protocols have the ability to store routes independent of other routers in order to select the that a packet switching and make the traffic between them faster.

The Cisco proficiency has practical skills CCNP and is divided into four parts

Build the network and configure the basic parameters of the devices and interface addressing.

Configure the network layer 2 and Host support.

Configure routing protocols.

Configure first hop redundancy.

These parts are intended to provide students with sufficient knowledge to be able to reproduce simulations and through these to be able to analyze their behavior and impact against of the different variables that are presented, making it a great help in measuring risk and optimizing decisions electronics networks.

Keywords: CISCO, CCNP, Switching, Routing, Networks, Electronics.

#### INTRODUCIÓN

Las redes de datos que utilizamos en nuestra vida diaria para aprender, jugar y trabajar se pueden establecer desde redes locales hasta grandes redes globales. Posiblemente tengamos en nuestra casa un router y dos o más pc; en el trabajo, su empresa probablemente tenga varios routers y switches que atienden las necesidades de comunicación.

Para el desarrollo del escenario planteado utilizamos el emulador GNS3 (Graphical Network Simulator), aplicación libre, con gran utilidad tanto en el mundo empresarial como en el mundo académico, ya que su uso reduce el coste de implementación de las redes, este nos permite probar y experimentar nuevas funcionalidades de CISCO sin poner en peligro la integridad de una red real con configuraciones erróneas que ocasionen pérdidas en cuanto a tiempo e inversión de recursos.

En este trabajo se da solución a las actividades aplicando los conocimientos adquiridos a lo largo del curso; se verán temas como configuración de routers y protocolos de enrutamiento de acuerdo a lo solicitado, configuración de interfaces de acuerdo a una topología de red, conceptos para configuración de switches llevando a cabo unas configuraciones determinadas, configuración de la capa 2 de la red y el soporte del Host, configuración de varios mecanismos de seguridad en los dispositivos de la topología, etc.

## DESARROLLO DEL ESCENARIO DE LA PRUEBA DE HABILIDADES

# Topology

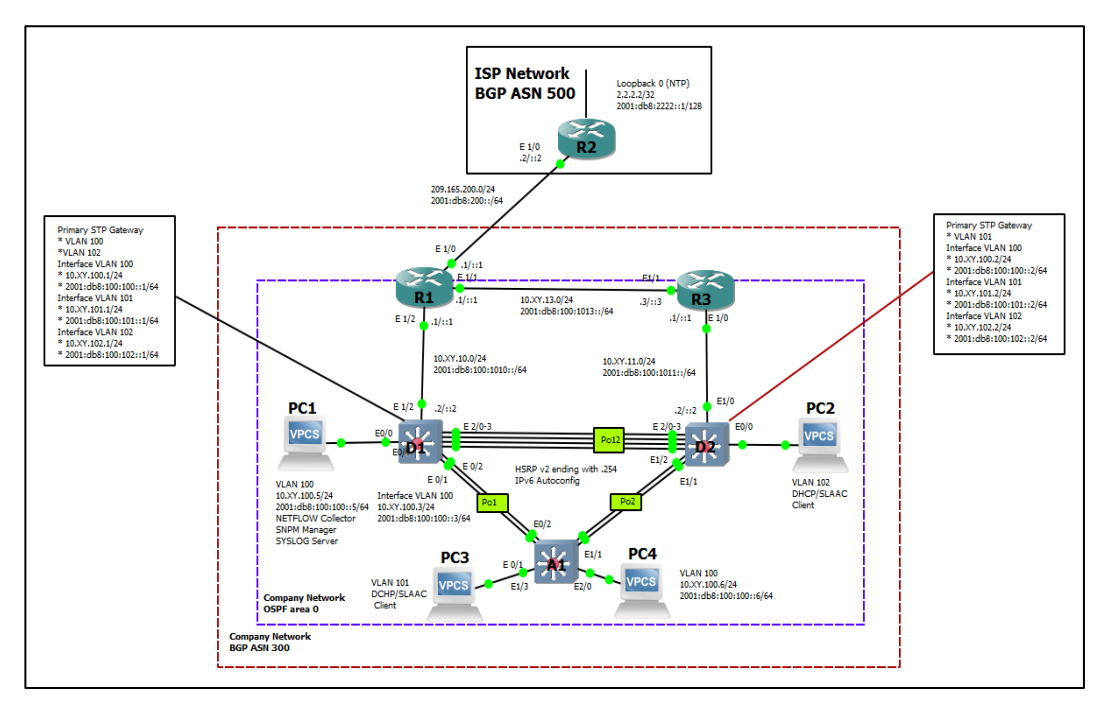

Ilustración 1:Escenario propuesto

#### ADDRESSING TABLE

| Devic<br>e | Interface     | IPv4 Address           | IPv6 Address                | IPv6<br>Link-<br>Local |
|------------|---------------|------------------------|-----------------------------|------------------------|
| R1         | E1/0          | 209.165.200.225/2<br>7 | 2001:db8:200::1/64          | fe80::1:1              |
|            | E1/2          | 10.02.10.1/24          | 2001:db8:100:1010::1/6<br>4 | fe80::1:2              |
|            | E1/1          | 10. 02.13.1/24         | 2001:db8:100:1013::1/6<br>4 | fe80::1:3              |
| R2         | E1/0          | 209.165.200.226/2<br>7 | 2001:db8:200::2/64          | fe80::2:1              |
|            | Loopback<br>0 | 2.2.2.2/32             | 2001:db8:2222::1/128        | fe80::2:3              |
| R3         | E1/0          | 10. 02.11.1/24         | 2001:db8:100:1011::1/6<br>4 | fe80::3:2              |
|            | E1/1          | 10. 02.13.3/24         | 2001:db8:100:1013::3/6<br>4 | fe80::3:3              |
| D1         | E1/2          | 10. 02.10.2/24         | 2001:db8:100:1010::2/6<br>4 | fe80::d1:<br>1         |
|            | VLAN 100      | 10. 02.100.1/24        | 2001:db8:100:100::1/64      | fe80::d1:<br>2         |
|            | VLAN 101      | 10.02.101.1/24         | 2001:db8:100:101::1/64      | fe80::d1:<br>3         |
|            | VLAN 102      | 10.02.102.1/24         | 2001:db8:100:102::1/64      | fe80::d1:<br>4         |
| D2         | E1/0          | 10.02.11.2/24          | 2001:db8:100:1011::2/6<br>4 | fe80::d2:<br>1         |
|            | VLAN 100      | 10.02.100.2/24         | 2001:db8:100:100::2/64      | fe80::d2:<br>2         |
|            | VLAN 101      | 10.02.101.2/24         | 2001:db8:100:101::2/64      | fe80::d2:<br>3         |
|            | VLAN 102      | 10.02.102.2/24         | 2001:db8:100:102::2/64      | fe80::d2:<br>4         |

| Devic<br>e | Interface | IPv4 Address   | IPv6 Address           | IPv6<br>Link-<br>Local |
|------------|-----------|----------------|------------------------|------------------------|
| A1         | VLAN 100  | 10.02.100.3/23 | 2001:db8:100:100::3/64 | fe80::a1:<br>1         |
| PC1        | NIC       | 10.02.100.5/24 | 2001:db8:100:100::5/64 | EUI-64                 |
| PC2        | NIC       | DHCP           | SLAAC                  | EUI-64                 |
| PC3        | NIC       | DHCP           | SLAAC                  | EUI-64                 |
| PC4        | NIC       | 10.02.100.6/24 | 2001:db8:100:100::6/64 | EUI-64                 |

Tabla 1:Tabla de direccionamiento

Part 1. Build the Network and Configure Basic Device Settings and Interface Addressing

In Part 1, you will set up the network topology and configure basic settings and interface addressing.

Step 1: Cable the network as shown in the topology.

Attach the devices as shown in the topology diagram, and cable as necessary.

Se hace la topología en GNS3 teniendo como guía del escenario propuesto y cableamos los dispositivos.

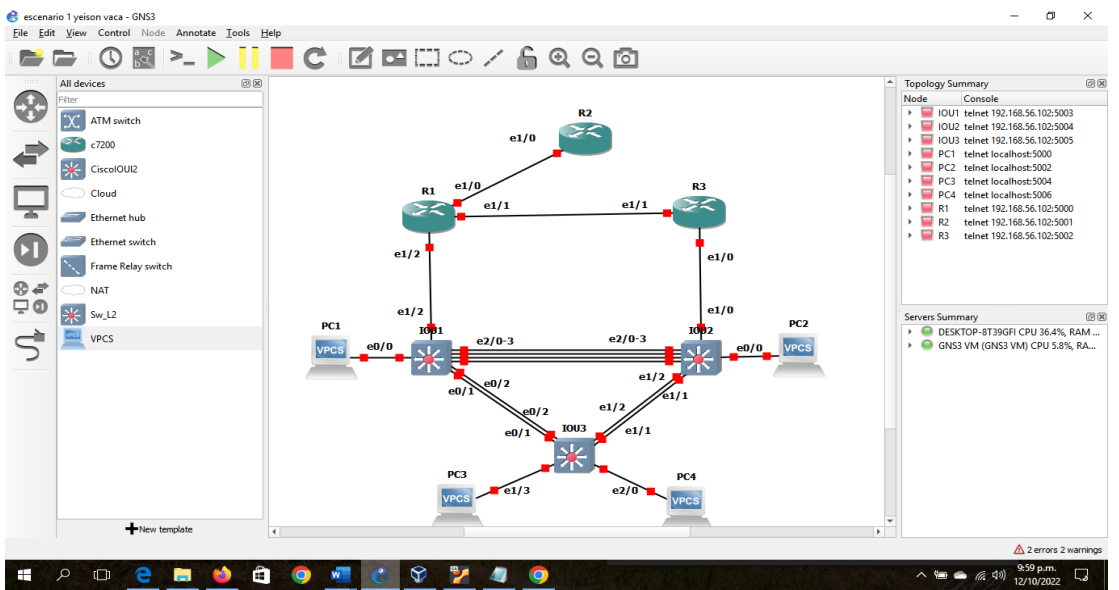

Ilustración 2: Topología escenario propuesto en GNS3

Step 2: Configure basic settings for each device.

Console into each device, enter global configuration mode, and apply the basic settings. The startup configurations for each device are provided below. Router R1

R1#en R1#conf term Enter configuration commands, one per line. End with CNTL/Z. R1(config)#hostname R1 R1(config)#ipv6 unicast-routing R1(config)#no ip domain lookup R1(config)#banner motd # R1, ENCOR Skills Assessment# R1(config)#line con 0 R1(config-line)# exec-timeout 0 0 R1(config-line)# logging synchronous R1(config-line)# exit R1(config)#interface e1/0 R1(config-if)# ip address 209.165.200.225 255.255.255.224 R1(config-if)# ipv6 address fe80::1:1 link-local R1(config-if)# ipv6 address 2001:db8:200::1/64 R1(config-if)# no shutdown R1(config-if)# exit R1(config)#interface e1/2 R1(config-if)# ip address 10.02.10.1 255.255.255.0 R1(config-if)# ipv6 address fe80::1:2 link-local R1(config-if)# ipv6 address 2001:db8:100:1010::1/64 R1(config-if)# no shutdown R1(config-if)# exit R1(config)#interface e1/1 R1(config-if)# ip address 10.02.13.1 255.255.255.0 R1(config-if)# ipv6 address fe80::1:3 link-local R1(config-if)# ipv6 address 2001:db8:100:1013::1/64 R1(config-if)# no shutdown R1(config-if)# exit

Router R2

#### R2#en

R2#conf term

Enter configuration commands, one per line. End with CNTL/Z.

R2(config)#hostname R2 R2(config)#ipv6 unicast-routing R2(config)#no ip domain lookup R2(config)#banner motd # R2, ENCOR Skills Assessment# R2(config)#line con 0 R2(config-line)# exec-timeout 0 0 R2(config-line)# logging synchronous R2(config-line)# exit R2(config)#interface e1/0 R2(config-if)# ip address 209.165.200.226 255.255.255.224 R2(config-if)# ipv6 address fe80::2:1 link-local R2(config-if)# ipv6 address 2001:db8:200::2/64 R2(config-if)# no shutdown R2(config-if)# exit R2(config)#interface Loopback 0 R2(config-if)# ip address 2.2.2.2 255.255.255.255 R2(config-if)# ipv6 address fe80::2:3 link-local R2(config-if)# ipv6 address 2001:db8:2222::1/128 R2(config-if)# no shutdown R2(config-if)# exit

Router R3

R3#en

R3#conf term Enter configuration commands, one per line. End with CNTL/Z. R3(config)#hostname R3 R3(config)#ipv6 unicast-routing R3(config)#no ip domain lookup R3(config)#banner motd # R3, ENCOR Skills Assessment# R3(config)#line con 0 R3(config-line)# exec-timeout 0 0 R3(config-line)# logging synchronous R3(config-line)# exit R3(config)#interface e1/0 R3(config-if)# ip address 10.02.11.1 255.255.255.0 R3(config-if)# ipv6 address fe80::3:2 link-local R3(config-if)# ipv6 address 2001:db8:100:1011::1/64 R3(config-if)# no shutdown R3(config-if)# exit R3(config)#interface e1/1 R3(config-if)# ip address 10.02.13.3 255.255.255.0 R3(config-if)# ipv6 address fe80::3:3 link-local R3(config-if)# ipv6 address 2001:db8:100:1010::2/64 R3(config-if)# no shutdown

R3(config-if)# exit

Switch D1

IOU1#en IOU1#conf term Enter configuration commands, one per line. End with CNTL/Z. IOU1(config)#hostname D1 D1(config)#ip routing D1(config)#ipv6 unicast-routing D1(config)#no ip domain lookup D1(config)#banner motd # D1, ENCOR Skills Assessment# D1(config)#line con 0 D1(config-line)# exec-timeout 0 0 D1(config-line)# logging synchronous D1(config-line)# exit D1(config)#vlan 100 D1(config-vlan)# name Management D1(config-vlan)# exit D1(config)#vlan 101 D1(config-vlan)# name UserGroupA D1(config-vlan)# exit D1(config)#vlan 102 D1(config-vlan)# name UserGroupB D1(config-vlan)# exit D1(config)#vlan 999 D1(config-vlan)# name NATIVE D1(config-vlan)# exit D1(config)#interface e1/2 D1(config-if)# no switchport D1(config-if)# ip address 10.02.10.2 255.255.255.0 D1(config-if)# ipv6 address fe80::d1:1 link-local D1(config-if)# ipv6 address 2001:db8:100:1010::2/64 D1(config-if)# no shutdown D1(config-if)# exit D1(config)#interface vlan 100 D1(config-if)# ip address 10.02.100.1 255.255.255.0 D1(config-if)# ipv6 address fe80::d1:2 link-local D1(config-if)# ipv6 address 2001:db8:100:100::1/64 D1(config-if)# no shutdown D1(config-if)# exit D1(config)#interface vlan 101 D1(config-if)# ip address 10.02.101.1 255.255.255.0 D1(config-if)# ipv6 address fe80::d1:3 link-local D1(config-if)# ipv6 address 2001:db8:100:101::1/64

D1(config-if)# no shutdown D1(config-if)# exit D1(config)#interface vlan 102 D1(config-if)# ip address 10.02.102.1 255.255.255.0 D1(config-if)# ipv6 address fe80::d1:4 link-local D1(config-if)# ipv6 address 2001:db8:100:102::1/64 D1(config-if)# no shutdown D1(config-if)# exit D1(config)#ip dhcp excluded-address 10.02.101.1 10.0.101.109 D1(config)#ip dhcp excluded-address 10.02.101.141 10.0.101.254 D1(config)#ip dhcp excluded-address 10.02.102.1 10.0.102.109 D1(config)#ip dhcp excluded-address 10.02.102.141 10.0.102.254 D1(config)#ip dhcp pool VLAN-101 D1(dhcp-config)# network 10.02.101.0 255.255.255.0 D1(dhcp-config)# default-router 10.02.101.254 D1(dhcp-config)# exit D1(config)#ip dhcp pool VLAN-102 D1(dhcp-config)# network 10.02.102.0 255.255.255.0 D1(dhcp-config)# default-router 10.02.102.254 D1(dhcp-config)# exit D1(config)#interface range e0/0-3,e1/0-1,e1/3,e2/0-3,e3/0-3 D1(config-if-range)# shutdown

D1(config-if-range)# exit

Switch D2

D2#en D2#conf term Enter configuration commands, one per line. End with CNTL/Z. D2(config)#hostname D2 D2(config)#ip routing D2(config)#ipv6 unicast-routing D2(config)#no ip domain lookup D2(config)#banner motd # D2, ENCOR Skills Assessment# D2(config)#line con 0 D2(config-line)# exec-timeout 0 0 D2(config-line)# logging synchronous D2(config-line)# exit D2(config)#vlan 100 D2(config-vlan)# name Management D2(config-vlan)# exit D2(config)#vlan 101 D2(config-vlan)# name UserGroupA D2(config-vlan)# exit D2(config)#vlan 102

D2(config-vlan)# name UserGroupB D2(config-vlan)# exit D2(config)#vlan 999 D2(config-vlan)# name NATIVE D2(config-vlan)# exit D2(config)#interface e1/0 D2(config-if)# no switchport D2(config-if)# ip address 10.02.11.2 255.255.255.0 D2(config-if)# ipv6 address fe80::d1:1 link-local D2(config-if)# ipv6 address 2001:db8:100:1011::2/64 D2(config-if)# no shutdown D2(config-if)# exit D2(config)#interface vlan 100 D2(config-if)# ip address 10.02.100.2 255.255.255.0 D2(config-if)# ipv6 address fe80::d2:2 link-local D2(config-if)# ipv6 address 2001:db8:100:100::2/64 D2(config-if)# no shutdown D2(config-if)# exit D2(config)#interface vlan 101 D2(config-if)# ip address 10.02.101.2 255.255.255.0 D2(config-if)# ipv6 address fe80::d2:3 link-local D2(config-if)# ipv6 address 2001:db8:100:101::2/64 D2(config-if)# no shutdown D2(config-if)# exit D2(config)#interface vlan 102 D2(config-if)# ip address 10.02.102.2 255.255.255.0 D2(config-if)# ipv6 address fe80::d2:4 link-local D2(config-if)# ipv6 address 2001:db8:100:102::2/64 D2(config-if)# no shutdown D2(config-if)# exit D2(config)#ip dhcp excluded-address 10.02.101.1 10.0.101.209 D2(config)#ip dhcp excluded-address 10.02.101.241 10.0.101.254 D2(config)#ip dhcp excluded-address 10.02.102.1 10.0.102.209 D2(config)#ip dhcp excluded-address 10.02.102.241 10.0.102.254 D2(config)#ip dhcp pool VLAN-101 D2(dhcp-config)# network 10.02.101.0 255.255.255.0 D2(dhcp-config)# default-router 10.02.101.254 D2(dhcp-config)# exit D2(config)#ip dhcp pool VLAN-102 D2(dhcp-config)# network 10.02.102.0 255.255.255.0 D2(dhcp-config)# default-router 10.02.102.254 D2(dhcp-config)# exit D2(config)#interface range e0/0-3.e1/1-3.e2/0-3.e3/0-3 D2(config-if-range)# shutdown D2(config-if-range)# exit

Switch A1

IOU3#en IOU3#conf term Enter configuration commands, one per line. End with CNTL/Z. IOU3(config)#hostname A1 A1(config)#no ip domain lookup A1(config)#banner motd # A1, ENCOR Skills Assessment# A1(config)#line con 0 A1(config-line)# exec-timeout 0 0 A1(config-line)# logging synchronous A1(config-line)# exit A1(config)#vlan 100 A1(config-vlan)# name Management A1(config-vlan)# exit A1(config)#vlan 101 A1(config-vlan)# name UserGroupA A1(config-vlan)# exit A1(config)#vlan 102 A1(config-vlan)# name UserGroupB A1(config-vlan)# exit A1(config)#vlan 999 A1(config-vlan)# name NATIVE A1(config-vlan)# exit A1(config)#interface vlan 100 A1(config-if)# ip address 10.02.100.3 255.255.255.0 A1(config-if)# ipv6 address fe80::a1:1 link-local A1(config-if)# ipv6 address 2001:db8:100:100::3/64 A1(config-if)# no shutdown A1(config-if)# exit A1(config)#interface range e0/0,e0/3,e1/0,e2/1-3,e3/0-3 A1(config-if-range)# shutdown A1(config-if-range)# exit

Save the running configuration to startup-config on all devices.

Utilizamos el commando copy running-config startup-config en cada uno de los dispositivos para tener una copia de seguridad.

R1#copy running-config startup-config Destination filename [startup-config]? Warning: Attempting to overwrite an NVRAM configuration previously written by a different version of the system image. Overwrite the previous NVRAM configuration?[confirm] Building configuration... [OK]

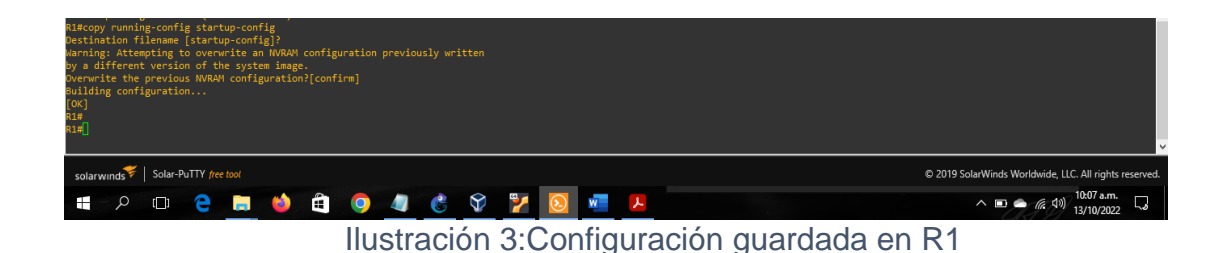

R2#copy running-config startup-config Destination filename [startup-config]?

Warning: Attempting to overwrite an NVRAM configuration previously written by a different version of the system image.

Overwrite the previous NVRAM configuration?[confirm] Building configuration...[OK]

| R2#copy runni<br>Destination f<br>Warning: Atte<br>by a differen<br>Overwrite the<br>Building conf<br>[OK]<br>R2#<br>R2# | ng-config st<br>ilename [sta<br>mpting to ov<br>t version of<br>previous NV<br>iguration | artup-conf<br>rtup-confi<br>erwrite ar<br>the syste<br>RAM config | fig<br>ig]?<br>n NVRAM<br>em image<br>guration |   |   |   |   |   |   |                         |   |   |     |  |                                                        |
|----------------------------------------------------------------------------------------------------|------------------------------------------------------------------------------------------|-------------------------------------------------------------------|------------------------------------------------|---|---|---|---|---|---|-------------------------|---|---|-----|--|--------------------------------------------------------|
| solarwinds                                                                                                    | Solar-PuTTY                                                                              | free tool                                                         |                                                |   |   |   |   |   |   |                         |   |   |     |  | © 2019 SolarWinds Worldwide, LLC. All rights reserved. |
| <u>م</u> _                                                                                                    | 0 6                                                                                      |                                                                   | ۵                                              | - | 0 | 4 | C | Ŷ | 7 | $\overline{\mathbf{S}}$ | w | × |     |  | へ 📼 👄 🦟 (か) 10:11 a.m. 🗔                               |
|                                                                                                    |                                                                                          |                                                                   |                                                |   |   |   |   | , |   | $\sim$                  |   |   | . / |  | <br>DO                                                 |

Ilustración 4: Configuración guardada en R2

R3#copy running-config startup-config Destination filename [startup-config]? Warning: Attempting to overwrite an NVRAM configuration previously written by a different version of the system image. Overwrite the previous NVRAM configuration?[confirm] Building configuration...

[OK]

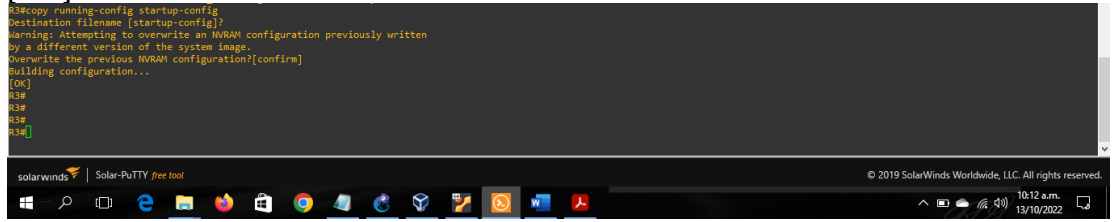

Ilustración 5: Configuración guardada en R3

D1#copy running-config startup-config Destination filename [startup-config]? Warning: Attempting to overwrite an NVRAM configuration previously written by a different version of the system image. Overwrite the previous NVRAM configuration?[confirm] Building configuration...

Compressed configuration from 2274 bytes to 1277 bytes[OK]

| Destination filename [startup-config]?<br>Warning: Attegring to overwrite an NURAW configuration previously written<br>by a different version of the system image.<br>Downwite the previous NURAW configuration?[confim]<br>Bullding configuration<br>Compressed configuration from 2274 bytes to 1277 bytes[OK]<br>DI#<br>DI#<br>DI# |                                                        |
|----------------------------------------------------------------------------------------------------|--------------------------------------------------------|
| solarwinds 🗲   Solar-PuTTY free tool                                                                                                    | © 2019 SolarWinds Worldwide, LLC. All rights reserved. |
| 🖷 - 2 💷 😋 🚔 🏟 🎒 🦉 🖉 💆 💆 💆                                                                                                    | へ 📼 🌨 病 40) <sup>10:13 a.m.</sup> 口<br>13/10/2022      |

Ilustración 6: Configuración guardada en D1

D2#copy running-config startup-config

Destination filename [startup-config]?

Warning: Attempting to overwrite an NVRAM configuration previously written by a different version of the system image.

Overwrite the previous NVRAM configuration?[confirm] Building configuration...

Compressed configuration from 2274 bytes to 1281 bytes[OK]

| Destination 1<br>Warning: Atte<br>by a differer<br>Overwrite the<br>Building cont<br>Compressed co<br>D2#<br>D2# | ilename [st<br>mpting to o<br>t version o<br>previous f<br>iguration.<br>nfiguration | artup-conf<br>overwrite a<br>of the syst<br>IVRAM confi<br>i<br>from 2274 | ig]?<br>in NVRAM<br>em image<br>guration<br>bytes t |            |     |   |   |   |  |  |                                                        |
|----------------------------------------------------------------------------------------------------|--------------------------------------------------------------------------------------|---------------------------------------------------------------------------|-----------------------------------------------------|------------|-----|---|---|---|--|--|--------------------------------------------------------|
| solarwinds                                                                                                    | Solar-PuTT                                                                           | Y free tool                                                               |                                                     |            |     |   |   |   |  |  | © 2019 SolarWinds Worldwide, LLC. All rights reserved. |
| م – 🖿                                                                                                    |                                                                                      | e 🗖                                                                       | ۵                                                   | <b>9 4</b> | Č 🕅 | 7 | 2 | ۲ |  |  | ^ 		 ← (i, ⊄i)) 10:14 a.m.<br>13/10/2022               |
|                                                                                                    |                                                                                      |                                                                           |                                                     |            |     |   |   |   |  |  |                                                        |

Ilustración 7: Configuración guardada en D2

A1#copy running-config startup-config Destination filename [startup-config]? Warning: Attempting to overwrite an NVRAM configuration previously written by a different version of the system image. Overwrite the previous NVRAM configuration?[confirm] Building configuration... Compressed configuration from 1632 bytes to 986 bytes[OK]

| Al@copy running-config<br>Destination filename [startup-config]<br>Warning: Attempting to overwrite an NWRM configuration previously written<br>by a different version of the system simage.<br>Overwrite the previous NWRW configuration?[confirm]<br>Building configuration.<br>Compressed configuration from 1632 bytes to 986 bytes[OK]<br>Al#<br>Al#<br>Al#<br>Al# |       |                                                        |
|----------------------------------------------------------------------------------------------------|-------|--------------------------------------------------------|
| solarwinds Solar-PuTTY free tool                                                                                                    |       | © 2019 SolarWinds Worldwide, LLC. All rights reserved. |
| 📲 - A 💷 🖕 🗮 🍎 🛱 🍳 🖉                                                                                                    | 🛃 🔽 🗾 | へ 📼 👄 🦟 🕬 <sup>10:15</sup> a.m.<br>13/10/2022          |

Ilustración 8: Configuración guardada en A1

Configure PC 1 and PC 4 host addressing as shown in the addressing table. Assign a default gateway address of 10.02.100.254 which will be the HSRP virtual IP address used in Part 4.

Configuramos el PC1 Con la dirección IP que se encuentra en la table de dieccionamiento y la Puerta de enlace predeterminada 10.02.100.254

PC1> ip 10.02.100.5/24 10.02.100.254 Checking for duplicate address... PC1 : 10.2.100.5 255.255.255.0 gateway 10.2.100.254

PC1> PC1> show ip NAME : PC1[1] IP/MASK : 10.2.100.5/24 GATEWAY : 10.2.100.254 DNS MAC : 00:50:79:66:68:00 LPORT : 10006 RHOST:PORT : 127.0.0.1:10007 MTU: : 1500 Escribimos sabe para guardar los cambios PC1> save

Saving startup configuration to startup.vpc. done

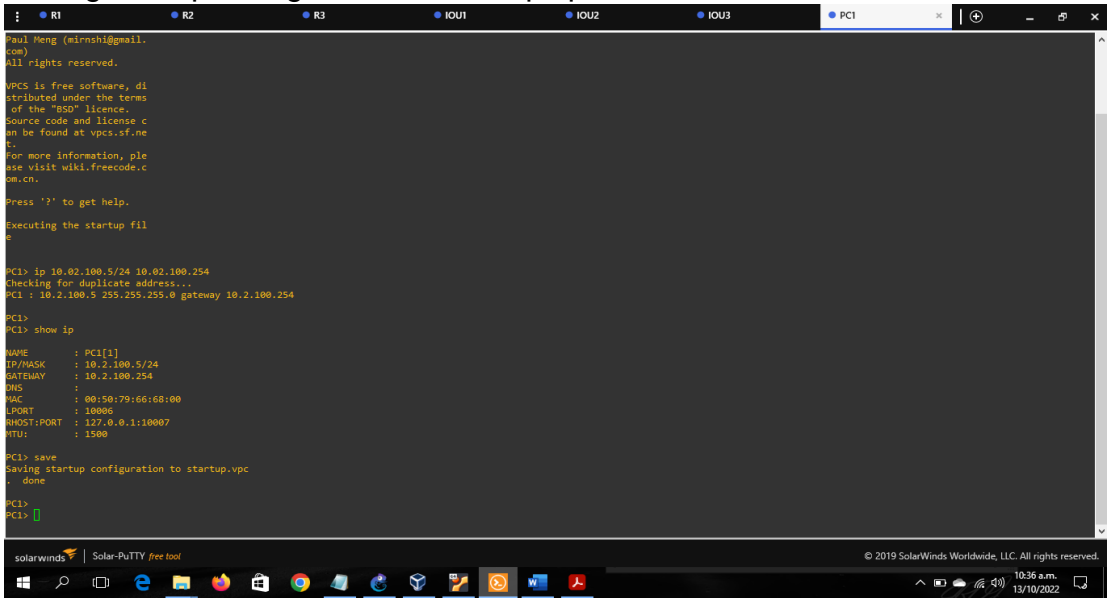

Ilustración 9: Direccionamiento PC1

El mismo proceso en PC4

PC4> ip 10.02.100.6/24 10.02.100.254 Checking for duplicate address... PC1: 10.2.100.6 255.255.255.0 gateway 10.2.100.254 PC4> show ip NAME : PC4[1] IP/MASK : 10.2.100.6/24 GATEWAY : 10.2.100.254 DNS MAC : 00:50:79:66:68:03 LPORT : 10010 RHOST:PORT : 127.0.0.1:10011 MTU: : 1500 PC4> save Saving startup configuration to startup.vpc done

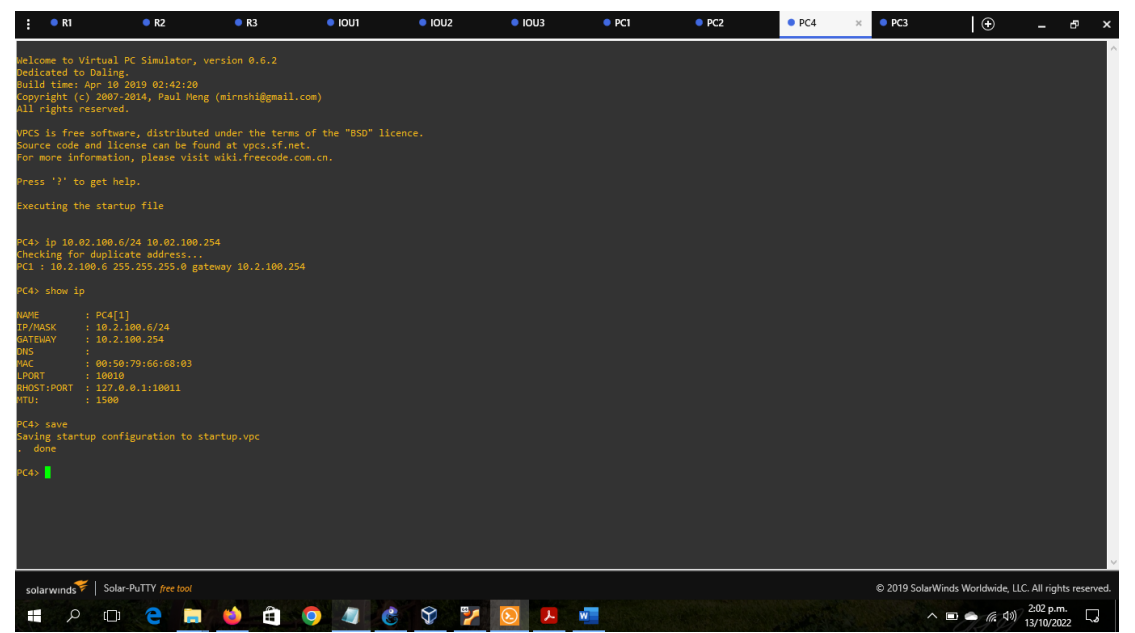

Ilustración 10: Dirccionamiento PC4

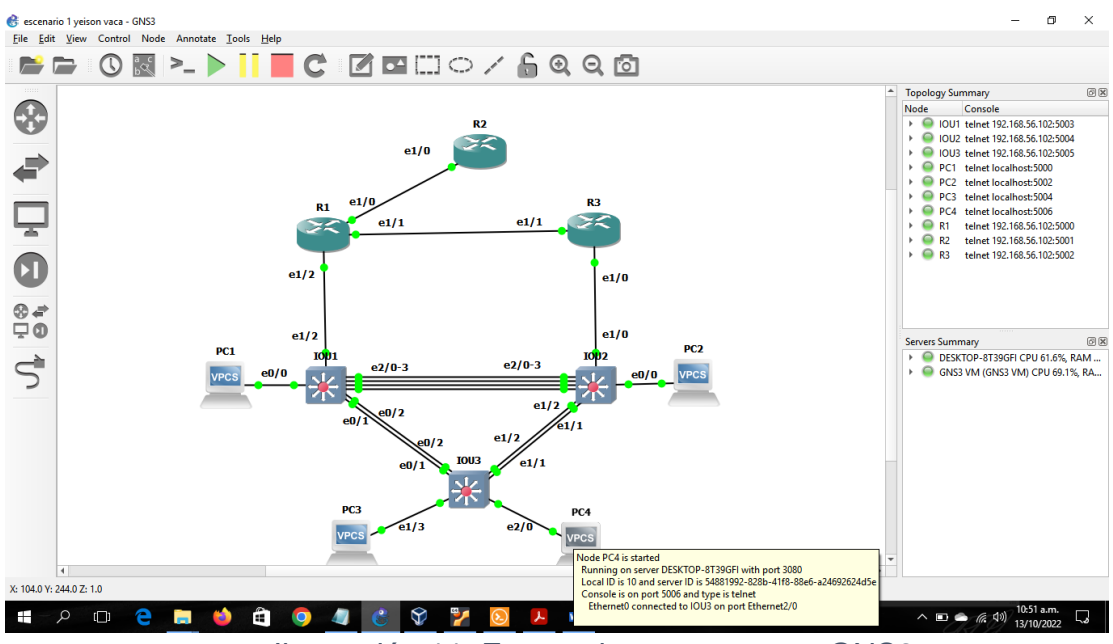

Ilustración 11: Escenario propuesto en GNS3

Part 2. Configure the Layer 2 Network and Host Support

In this part of the Skills Assessment, you will complete the Layer 2 network configuration and set up basic host support. At the end of this part, all the switches should be able to communicate. PC2 and PC3 should receive addressing from DHCP and SLAAC.

Your configuration tasks are as follows:

| Task# | Task                                                                                          | Specification                                                                | Points |
|-------|-----------------------------------------------------------------------------------------------|------------------------------------------------------------------------------|--------|
| 2.1   | On all switches, configure IEEE<br>802.1Q trunk interfaces on<br>interconnecting switch links | Enable 802.1Q trunk links<br>between:<br>D1 and D2<br>D1 and A1<br>D2 and A1 | 6      |
| 2.2   | On all switches, change the<br>native VLAN on trunk links.                                    | Use VLAN 999 as the native VLAN.                                             | 6      |
| 2.3   | On all switches, enable the Rapid Spanning-Tree Protocol.                                     | Use Rapid Spanning Tree.                                                     | 3      |

| Task# | Task                                                                                                    | Specification                                                                                                    | Points |
|-------|----------------------------------------------------------------------------------------------------|----------------------------------------------------------------------------------------------------|--------|
| 2.4   | On D1 and D2, configure the<br>appropriate RSTP root bridges<br>based on the information in the<br>topology diagram.<br>D1 and D2 must provide backup<br>in case of root bridge failure. | Configure D1 and D2 as root<br>for the appropriate VLANs<br>with mutually supporting<br>priorities in case of switch<br>failure.                                                                                                    | 2      |
| 2.5   | On all switches, create LACP<br>EtherChannels as shown in the<br>topology diagram.                                                                                                    | Use the following channel<br>numbers:<br>D1 to D2 – Port channel 12<br>D1 to A1 – Port channel 1<br>D2 to A1 – Port channel 2                                                                                                    | 3      |
| 2.6   | On all switches, configure host access ports connecting to PC1, PC2, PC3, and PC4.                                                                                                    | Configure access ports with<br>appropriate VLAN settings<br>as shown in the topology<br>diagram.<br>Host ports should transition<br>immediately to forwarding<br>state.                                                                                                    | 4      |
| 2.7   | Verify IPv4 DHCP services.                                                                                                    | PC2 and PC3 are DHCP<br>clients and should be<br>receiving valid IPv4<br>addresses.                                                                                                    | 1      |
| 2.8   | Verify local LAN connectivity.                                                                                                    | PC1 should successfully<br>ping:<br>D1: 10.XY.100.1<br>D2: 10.XY.100.2<br>PC4: 10.XY.100.6<br>PC2 should successfully<br>ping:<br>D1: 10.XY.102.1<br>D2: 10.XY.102.2<br>PC3 should successfully<br>ping:<br>D1: 10.XY.101.1<br>D2: 10.XY.101.2<br>PC4 should successfully<br>ping:<br>D1: 10.XY.100.1<br>D2: 10.XY.100.2<br>PC1: 10.XY.100.5 | 1      |

Tabla 2: Tarea 2

2.1 On all switches, configure IEEE 802.1Q trunk interfaces on interconnecting switch links Enable 802.1Q trunk links between:

D1 and D2 D1 and A1 D2 and A1

Elegimos las interfaces troncales de cada switch según la topología y utilizamos el comando switchport trunk encapsulation dot1q y se habilita la encapsulación luego switchport mode trunky y habiltamos el mode de la troncal.

D1y D2

D1(config)#interface range e2/0-3

D1(config-if-range)#switchport trunk encapsulation dot1q

D1(config-if-range)#switchport mode trunk

D1y A1

D1(config)#interface range e0/1-2

D1(config-if-range)#switchport trunk encapsulation dot1q

D1(config-if-range)#switchport mode trunk

D2 y D1

D2(config)#interface range e2/0-3

D2(config-if-range)#switchport trunk encapsulation dot1q

D2(config-if-range)#switchport mode trunk

D2 y A1

D2(config)#interface range e1/1-2

D2(config-if-range)#switchport trunk encapsulation dot1q D2(config-if-range)#switchport mode trunk

A1 y D1

A1(config)#interface range e0/1-2

A1(config-if-range)#switchport trunk encapsulation dot1q

A1(config-if-range)#switchport mode trunk

A1 y D2

A1(config)#interface range e1/1-2

A1(config-if-range)#switchport trunk encapsulation dot1q

A1(config-if-range)#switchport mode trunk

2.2 On all switches, change the native VLAN on trunk links.

Use VLAN 999 as the native VLAN.

Se usa el comando switchport trunk native vlan 999 en los enlaces troncales de todos los switches.

D1

D1(config)#interface range e2/0-3,e0/1-2

D1(config-if-range)#switchport trunk native vlan 999

D2

D2(config)#interface range e2/0-3,e1/1-2 D2(config-if-range)#switchport trunk native vlan 999

A1

A1(config)#interface range e0/1-2,e1/1-2 A1(config-if-range)#switchport trunk native vlan 999

2.3 On all switches, enable the Rapid Spanning-Tree Protocol.

Use Rapid Spanning Tree.

Se utiliza el comando spanning-tree mode rapid- en cada uno de los switches y se habilita el protocolo.

D1

D1(config)#spanning-tree mode rapid-pvst

A1

A1(config)#spanning-tree mode rapid-pvst

D2

D2(config)#spanning-tree mode rapid-pvst

2.4 On D1 and D2, configure the appropriate RSTP root bridges based on the information in the topology diagram. D1 and D2 must provide backup in case of root bridge failure,Configure D1 and D2 as root for the appropriate VLANs with mutually supporting priorities in case of switch failure.

Se configura el puente raíz entre las vlan 100,102 en D1 usando el comando spanning-tree vlan 100,102 root primary, y la vlan 101 en D2 y las vlan quedan como raíz primaria.

D1 y D2 deben proporcionar respaldo en caso de falla del puente raíz (root bridge). Se configura la vlan de apoyo 100,102 en D1 usando el comando spanning-tree vlan 100,102 root secundary, y la vlan 101 en D2. D1 D1(config)#spanning-tree vlan 100,102 root primary D1(config)#spanning-tree vlan 101 root secondary

D2(config)#spanning-tree vlan 101 root primary D2(config)#spanning-tree vlan 100.102 root secondary

2.5 On all switches, create LACP EtherChannels as shown in the topology diagram. Use the following channel numbers:

Elegimos las interfaces del switch y se configura el canal del grupo y modo activo con el comando channel-group mode active y Se crea EtherChannels LACP en el rango de la interfaz.

D1 to D2 – Port channel 12 D1(config)#interface range e2/0-3 D1(config-if-range)#channel-group 12 mode active D1(config-if-range)#no shutdown D1(config-if-range)#exit D1 to A1 Port channel 1 D1(config)#interface range e1/1-2 D1(config-if-range)#channel-group 1 mode active D1(config-if-range)#no shutdown D1(config-if-range)#exit D2 to D1 – Port channel 12 D2(config)#interface range e2/0-3 D2(config-if-range)#channel-group 2 mode active D2(config-if-range)#no shutdown D2(config-if-range)#no shutdown

D2 to A1 – Port channel 2 D2(config)#interface range e1/1-2 D2(config-if-range)#channel-group 2 mode active D2(config-if-range)#no shutdown D2(config-if-range)#exit

A1 to D1 – Port channel 1 A1(config)#interface range e0/1-2 A1 (config-if-range)#channel-group 2 mode active A1 (config-if-range)#no shutdown

#### A1 (config-if-range)#exit

A1 to D2 – Port channel 2

A1(config)#interface range e1/1-2

A1 (config-if-range)#channel-group 2 mode active

A1 (config-if-range)#no shutdown

A1 (config-if-range)#exit

2.6 On all switches, configure host access ports connecting to PC1, PC2, PC3, and PC4, Configure access ports with appropriate VLAN settings as shown in the topology diagram. Host ports should transition immediately to forwarding state. Configuramos los puertos con la configuración de VLAN como se muestra en la

topología, elegimos la interfaz y la configuamos en modo de acceso con el comando switchport mode access y se habilita la vlan del puerto usando switchport access vlan y habiltamos portfast con spanning-tree portfast.

D1

D1(config)#interface e0/0

D1(config-if)#switchport mode access

D1(config-if)#switchport access vlan 100

D1(config-if)#spanning-tree portfast

D1(config-if)#no shutdown

D1(config-if)#exit

D2

D2(config)#interface e0/0 D2(config-if)#switchport mode access D2(config-if)#switchport access vlan 102 D2(config-if)#spanning-tree portfast D2(config-if)#no shutdown D2(config-if)#exit A1 A1(config)#interface e1/3 A1(config)#interface e1/3 A1(config-if)#switchport mode access A1(config-if)#switchport access vlan 101 A1(config-if)#spanning-tree portfast A1(config-if)#no shutdown A1(config-if)#no shutdown

A1(config-if)#exit

A1(config)#interface e2/0 A1(config-if)#switchport mode access A1(config-if)#switchport access vlan 100 A1(config-if)#spanning-tree portfast A1(config-if)#no shutdown A1(config-if)#exit

2.7 Verify IPv4 DHCP services PC2 and PC3 are DHCP clients and should be receiving valid IPv4 addresses

Se verifican los servicios DHCP IPv4 en PC2 y PC3 con el comadndo ip dhcp y show ip

| • R1                                                                                                    | • R2                                                                                                    | • R3                      | <ul> <li>IOU1</li> </ul> | IOU2 | IOU3     | PC1 | PC3 | • PC2 | × • PC4       | ⊕                  | -                    | ъх           |
|----------------------------------------------------------------------------------------------------|----------------------------------------------------------------------------------------------------|---------------------------|--------------------------|------|----------|-----|-----|-------|---------------|--------------------|----------------------|--------------|
| ulator, ver<br>Dedicated t<br>Build time:<br>2:42:20<br>Copyright (<br>Paul Meng (<br>com)<br>All rights | sion 0.6.2<br>o Daling.<br>Apr 10 2019 0<br>c) 2007-2014,<br>mirnshi@gmail.<br>reserved.                                                         |                           |                          |      |          |     |     | _     |               |                    |                      | ^            |
| VPCS is fre<br>stributed u<br>of the "BS<br>Source code<br>an be found                                   | e software, di<br>nder the terms<br>D" licence.<br>and license c<br>at vpcs.sf.ne                                                                |                           |                          |      |          |     |     |       |               |                    |                      |              |
| t.<br>For more in<br>ase visit w<br>om.cn.                                                               | formation, ple<br>iki.freecode.c                                                                                                    |                           |                          |      |          |     |     |       |               |                    |                      |              |
| Press '?' t                                                                                              |                                                                                                    |                           |                          |      |          |     |     |       |               |                    |                      |              |
| Executing t<br>e                                                                                         |                                                                                                    |                           |                          |      |          |     |     |       |               |                    |                      |              |
| PC2> ip dhc<br>DDORA IP 10                                                                               |                                                                                                    |                           |                          |      |          |     |     |       |               |                    |                      |              |
| PC2> show i                                                                                              |                                                                                                    |                           |                          |      |          |     |     |       |               |                    |                      |              |
| NAME<br>IP/MASK<br>GATEWAY<br>DNS<br>DHCP SERVER<br>DHCP LEASE<br>MAC<br>LPORT<br>RHOST:PORT<br>MTU:     | : PC2[1]<br>: 10.2.102.1/24<br>: 10.2.102.254<br>: 10.2.102.254<br>: 86389, 86400/4<br>: 00:50:79:66:68<br>: 10008<br>: 127.0.0.1:1000<br>: 1500 | 13200/75600<br>3:01<br>39 |                          |      |          |     |     |       |               |                    |                      |              |
| PC2> <mark> </mark>                                                                                      |                                                                                                    |                           |                          |      |          |     |     |       |               |                    |                      |              |
| solarwinds                                                                                               | Solar-PuTTY free                                                                                                    | e tool                    |                          |      |          |     |     |       | © 2019 SolarV | Vinds Worldwide, L | LC. All righ         | ts reserved. |
| م 🖿                                                                                                    | 0 0                                                                                                    | 😑 🤞 🖨                     | 0 4                      | 9 🏏  | <b>N</b> | w   |     |       |               | 🗆 🗢 (i, 4))        | 1:51 p.m<br>13/10/20 | 22 5         |

El PC2 toma la dirección IP 10.02.110/24 GW 10.02.012.254

Ilustración 12: Servicios IP en PC2

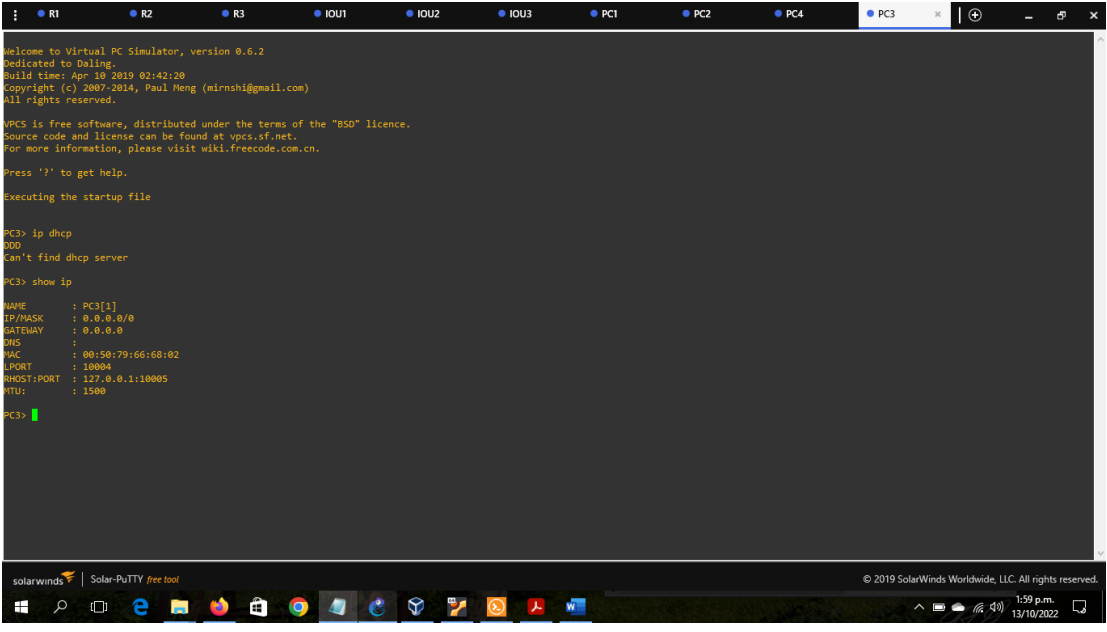

Ilustración 13: Servicios IP en PC3

2.8 Verify local LAN connectivity. PC1 should successfully ping: D1: 10.02.100.1 D2: 10.02.100.2 PC4: 10.02.100.6

| : • 10U2                                                                                                    | <ul> <li>IOU1</li> </ul>                                                                                             | IOU3                                                                               | PC1 | × • PC2 | PC3 | PC4      | $\oplus$                                  | -            | ъ×           |
|----------------------------------------------------------------------------------------------------|----------------------------------------------------------------------------------------------------|------------------------------------------------------------------------------------|-----|---------|-----|----------|-------------------------------------------|--------------|--------------|
| t.<br>For more information, p<br>ase visit wiki.freecode<br>om.cn.                                                                                           | le<br>.c                                                                                                    |                                                                                    |     |         |     |          |                                           |              |              |
| Press '?' to get help.                                                                                                    |                                                                                                    |                                                                                    |     |         |     |          |                                           |              |              |
| Executing the startup f<br>e                                                                                                    |                                                                                                    |                                                                                    |     |         |     |          |                                           |              |              |
| Checking for duplicate<br>dress<br>PC1 : 10.2.100.5 255.25<br>255.0 gateway 10.2.100.<br>4<br>PC1 : 2001:db8:100:1010<br>050:79ff:fe66:6800/64               | nd<br>5.<br>25<br>: 2                                                                                                |                                                                                    |     |         |     |          |                                           |              |              |
| PC1> ping 10.02.100.1<br>84 bytes from 10.2.100.<br>84 bytes from 10.2.100.<br>84 bytes from 10.2.100.<br>84 bytes from 10.2.100.<br>84 bytes from 10.2.100. | 1 icmp_seq=1 ttl=255<br>1 icmp_seq=2 ttl=255<br>1 icmp_seq=3 ttl=255<br>1 icmp_seq=4 ttl=255<br>1 icmp_seq=5 ttl=255 | time=4.708 ms<br>time=5.409 ms<br>time=3.007 ms<br>time=3.076 ms<br>time=5.899 ms  |     |         |     |          |                                           |              |              |
| PC1> ping 10.02.100.2<br>34 bytes from 10.2.100.<br>84 bytes from 10.2.100.<br>84 bytes from 10.2.100.<br>84 bytes from 10.2.100.<br>84 bytes from 10.2.100. | 2 icmp_seq=1 ttl=255<br>2 icmp_seq=2 ttl=255<br>2 icmp_seq=3 ttl=255<br>2 icmp_seq=4 ttl=255<br>2 icmp_seq=5 ttl=255 | time=9.034 ms<br>time=15.991 ms<br>time=4.863 ms<br>time=5.465 ms<br>time=2.907 ms |     |         |     |          |                                           |              |              |
| PC1> ping 10.02.100.6<br>84 bytes from 10.2.100.<br>84 bytes from 10.2.100.<br>84 bytes from 10.2.100.<br>84 bytes from 10.2.100.<br>84 bytes from 10.2.100. | 6 icmp_seq=1 ttl=64<br>6 icmp_seq=2 ttl=64<br>6 icmp_seq=3 ttl=64<br>6 icmp_seq=4 ttl=64<br>6 icmp_seq=5 ttl=64      | time=12.412 ms<br>time=4.981 ms<br>time=8.448 ms<br>time=8.200 ms<br>time=4.484 ms |     |         |     |          |                                           |              |              |
| PC1>                                                                                                    |                                                                                                    |                                                                                    |     |         |     |          |                                           |              |              |
| solarwinds                                                                                                    | IY free tool                                                                                                    | 8 0 9 9                                                                            |     |         |     | © 2019 : | iolarWinds Worldwide, LL<br>^ 🖸 🗂 🍙 රු රො | .C. All righ | ts reserved. |

Ilustración 14: Conectividad LAN local en PC1

PC2 should successfully ping: D1: 10.02.102.1 D2: 10.02.102.2

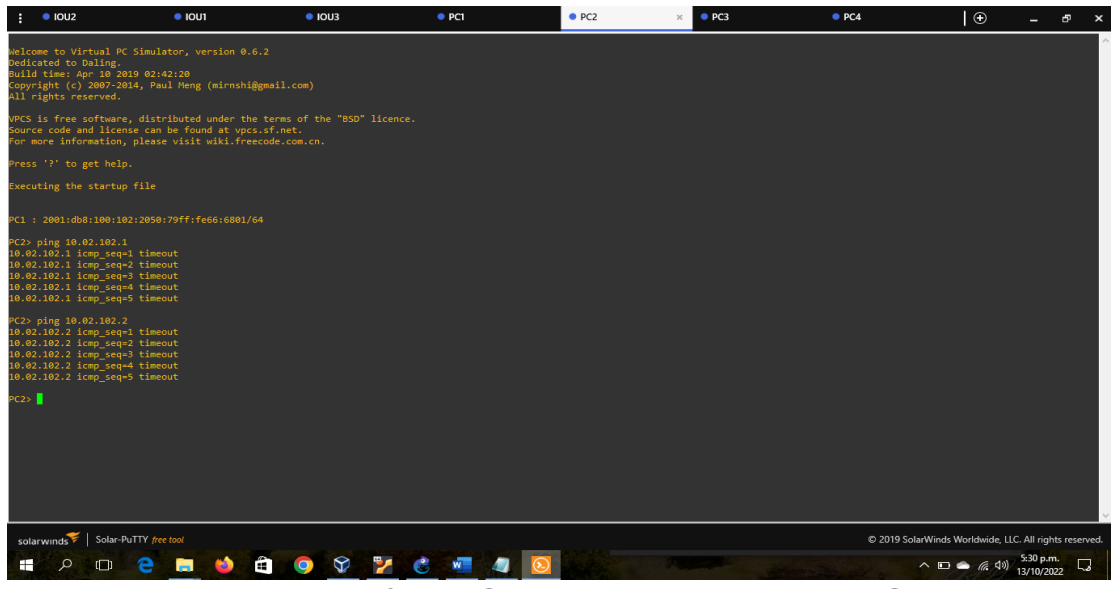

Ilustración 15: Conectividad LAN local en PC2

PC3 should successfully ping: D1: 10.02.101.1 D2: 10.02.101.2

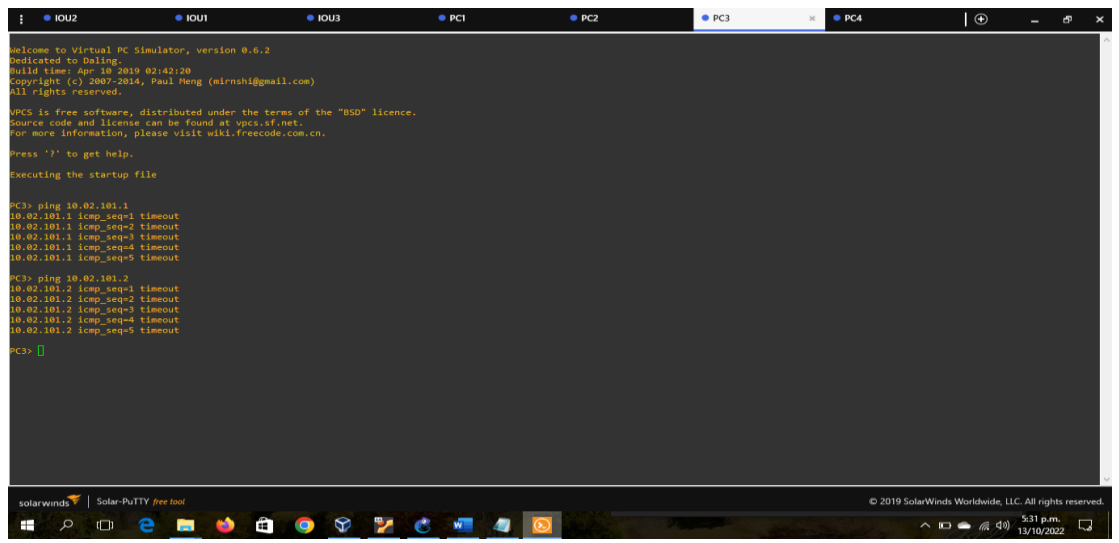

Ilustración 16: Conectividad LAN local en PC3

PC4 should successfully ping: D1: 10.02.100.1 D2: 10.02.100.2 PC1: 10.02.100.5

| • IOU2                                                                                                    | <ul> <li>IOU1</li> </ul>                                                                                                    | <ul> <li>IOU3</li> </ul>                                                            | PC1   | • PC2 | PC3 | • PC4    | ×   🕀                   | - 6            | ₽ ×       |
|----------------------------------------------------------------------------------------------------|----------------------------------------------------------------------------------------------------|-------------------------------------------------------------------------------------|-------|-------|-----|----------|-------------------------|----------------|-----------|
| Welcome to Virtual<br>Dedicated to Daling<br>Build time: Apr 10<br>Copyright (c) 2007-<br>All rights reserved                                                 | PC Simulator, version 0.6<br>2019 02:42:20<br>2014, Paul Meng (mirnshiĝ                                                                             | 6.2<br>@gmail.com)                                                                  |       |       |     |          |                         |                | ^         |
| VPCS is free softwa<br>Source code and lic<br>For more informatio                                                                                             | re, distributed under the<br>ense can be found at vpcs<br>n, please visit wiki.free                                                                 | e terms of the "BSD" lice<br>s.sf.net.<br>ecode.com.cn.                             |       |       |     |          |                         |                |           |
| Press '?' to get he                                                                                                    |                                                                                                    |                                                                                     |       |       |     |          |                         |                |           |
| Executing the start                                                                                                    |                                                                                                    |                                                                                     |       |       |     |          |                         |                |           |
| Checking for duplic<br>PC1 : 10.2.100.6 25                                                                                                    | ate address<br>5.255.255.0 gateway 10.2.                                                                                                    |                                                                                     |       |       |     |          |                         |                |           |
| PC4> ping 10.02.100<br>84 bytes from 10.2.<br>84 bytes from 10.2.<br>84 bytes from 10.2.<br>84 bytes from 10.2.<br>84 bytes from 10.2.                        | .1<br>100.1 icmp_seq=1 ttl=255<br>100.1 icmp_seq=2 ttl=255<br>100.1 icmp_seq=3 ttl=255<br>100.1 icmp_seq=4 ttl=255<br>100.1 icmp_seq=5 ttl=255      | time=6.446 ms<br>time=7.485 ms<br>time=3.445 ms<br>time=10.617 ms<br>time=4.655 ms  |       |       |     |          |                         |                |           |
| PC4> ping 10.02.100<br>84 bytes from 10.2.<br>84 bytes from 10.2.<br>84 bytes from 10.2.<br>84 bytes from 10.2.<br>84 bytes from 10.2.<br>84 bytes from 10.2. | .2<br>100.2 icmp_seq=1 ttl=255<br>100.2 icmp_seq=2 ttl=255<br>100.2 icmp_seq=3 ttl=255<br>100.2 icmp_seq=4 ttl=255<br>100.2 icmp_seq=5 ttl=255      | time=4.847 ms<br>time=8.498 ms<br>time=6.085 ms<br>time=8.399 ms<br>time=5.458 ms   |       |       |     |          |                         |                |           |
| PC4> ping 10.02.100<br>84 bytes from 10.2.<br>84 bytes from 10.2.<br>84 bytes from 10.2.<br>84 bytes from 10.2.<br>84 bytes from 10.2.<br>84 bytes from 10.2. | .5<br>100.5 icmp_seq=1 ttl=64 t<br>100.5 icmp_seq=2 ttl=64 t<br>100.5 icmp_seq=3 ttl=64 t<br>100.5 icmp_seq=4 ttl=64 t<br>100.5 icmp_seq=5 ttl=64 t | time=9.860 ms<br>time=9.716 ms<br>time=6.128 ms<br>time=13.616 ms<br>time=18.205 ms |       |       |     |          |                         |                |           |
| PC4>                                                                                                    |                                                                                                    |                                                                                     |       |       |     |          |                         |                |           |
|                                                                                                    |                                                                                                    |                                                                                     |       |       |     |          |                         |                | ~         |
| solarwinds 😤 Solai                                                                                                    | -PuTTY free tool                                                                                                    |                                                                                     |       |       |     | © 2019 : | SolarWinds Worldwide, I | LC. All rights | reserved. |
|                                                                                                    | 2 🖬 📫                                                                                                    | 🔒 🌔 😚 😏                                                                             | e 🐖 🧖 |       |     |          | ∧ ⊡ 🍝 (∈ d)             | 5:32 p.m.      |           |
|                                                                                                    |                                                                                                    |                                                                                     |       |       |     |          |                         | 13/10/2022     |           |

Ilustracón 17: Conectividad LAN local en PC4

Part 3: Configure Routing Protocols

In this part, you will configure IPv4 and IPv6 routing protocols. At the end of this part, the network should be fully converged. IPv4 and IPv6 pings to the Loopback 0 interface from D1 and D2 should be successful.

Note: Pings from the hosts will not be successful because their default gateways are pointing to the HSRP address which will be enabled in Part 4. Your configuration tasks are as follows:

| Task# | Task                                                                                                    | Specification                                                                                                    | Points |
|-------|----------------------------------------------------------------------------------------------------|----------------------------------------------------------------------------------------------------|--------|
| 3.1   | On the "Company<br>Network" (i.e., R1, R3,<br>D1, and D2), configure<br>single-area OSPFv2 in<br>area 0.         | Use OSPF Process ID 4 and assign<br>the following router-IDs:<br>R1: 0.0.4.1<br>R3: 0.0.4.3<br>D1: 0.0.4.131<br>D2: 0.0.4.132<br>On R1, R3, D1, and D2, advertise all<br>directly connected networks / VLANs<br>in Area 0.<br>On R1, do not advertise the R1 – R2<br>network.<br>On R1, propagate a default route.<br>Note that the default route will be<br>provided by BGP.<br>Disable OSPFv2 advertisements on:<br>D1: All interfaces except E1/2<br>D2: All interfaces except E1/0 | 8      |
| 3.2   | On the "Company<br>Network" (i.e., R1, R3,<br>D1, and D2), configure<br>classic single-area<br>OSPFv3 in area 0. | Use OSPF Process ID 6 and assign<br>the following router-IDs:<br>R1: 0.0.6.1<br>R3: 0.0.6.3<br>D1: 0.0.6.131<br>D2: 0.0.6.132<br>On R1, R3, D1, and D2, advertise all<br>directly connected networks / VLANs<br>in Area 0.<br>On R1, do not advertise the R1 – R2<br>network.<br>On R1, propagate a default route.<br>Note that the default route will be<br>provided by BGP.<br>Disable OSPFv3 advertisements on:<br>D1: All interfaces except E1/2<br>D2: All interfaces except E1/0 | 8      |

| Task# | Task                                                 | Specification                                                                                                    | Points |
|-------|------------------------------------------------------|----------------------------------------------------------------------------------------------------|--------|
| 3.3   | On R2 in the "ISP<br>Network", configure MP-<br>BGP. | Configure two default static routes<br>via interface Loopback 0:<br>An IPv4 default static route.<br>An IPv6 default static route.<br>Configure R2 in BGP ASN 500 and<br>use the router-id 2.2.2.2.<br>Configure and enable an IPv4 and<br>IPv6 neighbor relationship with R1 in<br>ASN 300.<br>In IPv4 address family, advertise:<br>The Loopback 0 IPv4 network (/32).<br>The default route (0.0.0.0/0).<br>In IPv6 address family, advertise:<br>The Loopback 0 IPv4 network<br>(/128).<br>The default route (::/0). | 4      |

| Task# | Task                                                 | Specification                                                                                                    | Points |
|-------|------------------------------------------------------|----------------------------------------------------------------------------------------------------|--------|
| 3.4   | On R1 in the "ISP<br>Network", configure MP-<br>BGP. | Configure two static summary routes<br>to interface Null 0:<br>A summary IPv4 route for<br>10.XY.0.0/8.<br>A summary IPv6 route for<br>2001:db8:100::/48.<br>Configure R1 in BGP ASN 300 and<br>use the router-id 1.1.1.1.<br>Configure an IPv4 and IPv6<br>neighbor relationship with R2 in ASN<br>500.<br>In IPv4 address family:<br>Disable the IPv6 neighbor<br>relationship.<br>Enable the IPv4 neighbor<br>relationship.<br>Advertise the 10.XY.0.0/8 network.<br>In IPv6 address family:<br>Disable the IPv4 neighbor<br>relationship.<br>Enable the IPv4 neighbor<br>relationship.<br>Enable the IPv4 neighbor<br>relationship.<br>Enable the IPv6 neighbor<br>relationship.<br>Advertise the 2001:db8:100::/48<br>network. | 4      |

Tabla 3: Tarea 3

3.1 On the "Company Network" (i.e., R1, R3, D1, and D2), configure single-area OSPFv2 in area 0.

Se ingresa a la consola para realizar la configuración de R1.R3,D1 y D3 y habilitamos OSPF se usa el comando router ospf 4, configuramos el identificador.con router-id .

Use OSPF Process ID 4 and assign the following router-IDs:

• R1: 0.0.4.1

R1(config)#router ospf 4 R1(config-router)#router-id 0.0.4.1

• R3: 0.0.4.3

R3(config)#router ospf 4 R3(config-router)#router-id 0.0.4.3 • D1: 0.0.4.131

D1 (config)#router ospf 4

D1 (config-router)#router-id 0.0.4.131

D2: 0.0.4.132
 D2 (config)#router ospf 4
 D2 (config-router)#router-id 0.0.4.132

On R1, R3, D1, and D2, advertise all directly connected networks / VLANs in Area 0.

se anuncian todas las redes en el Area utilizando network la VLAN y el area 0 R1

R1(config-router)#network 10.02.10.0 0.0.0.255 area 0 R1(config-router)#network 10.02.13.0 0.0.0.255 area 0

R3

R3(config-router)#network 10.02.11.0 0.0.0.255 area 0 R3(config-router)#network 10.02.13.0 0.0.0.255 area 0

## D1

D1(config-router)#network 10.02.100.0 0.0.0.255 area 0 D1(config-router)#network 10.02.101.0 0.0.0.255 area 0 D1(config-router)#network 10.02.102.0 0.0.0.255 area 0 D1(config-router)#network 10.02.10.0 0.0.0.255 area 0

D2

D2(config-router)#network 10.02.100.0 0.0.0.255 area 0 D2(config-router)#network 10.02.101.0 0.0.0.255 area 0 D2(config-router)#network 10.02.102.0 0.0.0.255 area 0 D2(config-router)#network 10.02.11.0 0.0.0.255 area 0

- On R1, do not advertise the R1 R2 network.
   No se utiliza la red ya que R2 provee el internet
- On R1, propagate a default route. Note that the default route will be provided by BGP.

R1(config-router)#default-information originate R1(config-router)#exit

Disable OSPFv2 advertisements on:

D1: All interfaces except E1/2 Se deshabilitan las publicaciones OSPF menos en e1/2 D1(config-router)#passive-interface default D1(config-router)#no passive-interface e1/2 D1(config-router)#exit D2: All interfaces except E1/0 Se deshabilitan las publicaciones OSPF menos en e1/0 D2(config-router)#passive-interface default D2(config-router)#no passive-interface e1/0 D2(config-router)#no passive-interface e1/0

3.2 On the "Company Network" (i.e., R1, R3, D1, and D2), configure classic singlearea OSPFv3 in area 0

En la parte de configuración de consola de R1, R3, D1, y D2; se habilita OSPF utilizando ipv6 router ospf 6 y se configura el identificador router-id

Use OSPF Process ID 6 and assign the following router-IDs:

- R1(config-rtr)#default-information originate R1(config-rtr)#exit R1(config)#interface e1/2 R1(config-if)#ipv6 ospf 6 area 0 R1(config-if)#exit R1(config)#interface e1/1 R1(config-if)#ipv6 ospf 6 area 0 R1(config-if)#exit
- R1: 0.0.6.1 R1(config)#ipv6 router ospf 6 R1(config-rtr)#router-id 0.0.6.1
- R3: 0.0.6.3 R3(config)#ipv6 router ospf 6 R3(config-rtr)#router-id 0.0.6.3

- D1: 0.0.6.131
   D1(config)#ipv6 router ospf 6
   D1(config-rtr)#router-id 0.0.6.131
- D2: 0.0.6.132 D2(config)#ipv6 router ospf 6 D2(config-rtr)#router-id 0.0.6.132

On R1, R3, D1, and D2, advertise all directly connected networks / VLANs in Area 0.

se anuncian todas las redes en el Area utilizando network la VLAN y el area 0 R1

R1(config-router)#network 10.02.10.0 0.0.0.255 area 0 R1(config-router)#network 10.02.13.0 0.0.0.255 area 0

R3

R3(config-router)#network 10.02.11.0 0.0.0.255 area 0 R3(config-router)#network 10.02.13.0 0.0.0.255 area 0

## D1

D1(config-router)#network 10.02.100.0 0.0.0.255 area 0 D1(config-router)#network 10.02.101.0 0.0.0.255 area 0

D1(config-router)#network 10.02.102.0 0.0.0.255 area 0

D1(config-router)#network 10.02.10.0 0.0.0.255 area 0

D2

D2(config-router)#network 10.02.100.0 0.0.0.255 area 0 D2(config-router)#network 10.02.101.0 0.0.0.255 area 0 D2(config-router)#network 10.02.102.0 0.0.0.255 area 0 D2(config-router)#network 10.02.11.0 0.0.0.255 area 0

- On R1, do not advertise the R1 R2 network.
   No se utiliza la red ya que R2 provee el internet
- On R1, propagate a default route. Note that the default route will be provided by BGP.

R1(config-router)#default-information originate R1(config-router)#exit D1: All interfaces except E1/2 Se deshabilitan las publicaciones OSPF menos en e1/2 D1(config-router)#passive-interface default D1(config-router)#no passive-interface e1/2 D1(config-router)#exit

D2: All interfaces except E1/0 Se deshabilitan las publicaciones OSPF menos en e1/0 D2(config-router)#passive-interface default D2(config-router)#no passive-interface e1/0 D2(config-router)#exit

3.3 On R2 in the "ISP Network", configure MP-BGP. Configure two default static routes via interface Loopback 0: ingresamos a la parte de consola del R2 y realizamos la configuración.

- An IPv4 default static route.
- An IPv6 default static route.

Se configura la ruta por defecto en IPv6 Router R2 R2#configure terminal Enter configuration commands, one per line. End with CNTL/Z. Ruta predeterminada y salida llopback R2(config)#ip route 0.0.0.0 0.0.0.0 loopback 0 R2(config)#ipv6 route ::/0 loopback 0

Configure R2 in BGP ASN 500 and use the router-id 2.2.2.2.

Se propaga una ruta por drfecto provista por BGP Se asigna el identificador

R2(config)#router bgp 500 R2(config-router)#bgp router-id 2.2.2.2

Configure and enable an IPv4 and IPv6 neighbor relationship with R1 in ASN 300.

Se configuran los vecinos en el Sistema autonomo 300 para IPv4 e IPv6 R2(config-router)#neighbor 209.165.200.225 remote-as 300 R2(config-router)#neighbor 2001:db8:200::1 remote-as 300 In IPv4 address family, advertise:

- The Loopback 0 IPv4 network (/32).
- The default route (0.0.0.0/0). Se configura la relación vecino activa R2(config-router)#address-family ipv4 R2(config-router-af)#neighbor 209.165.200.225 activate

Se excluye la dirección IPv6 R2(config-router-af)#no neighbor 2001:db8:200::1 activate Se configura con la interfaz loopback de R2 R2(config-router-af)#network 2.2.2.2 mask 255.255.255.255

Se configuran las redes predeterminadas R2(config-router-af)#network 0.0.0.0 R2(config-router-af)#exit-address-family

In IPv6 address family, advertise:

- The Loopback 0 IPv4 network (/128).
- The default route (::/0). R2(config-router)#address-family ipv6 R2(config-router-af)#no neighbor 209.165.200.225 activate R2(config-router-af)#neighbor 2001:db8:200::1 activate R2(config-router-af)#network 2001:db8:2222::/128

Redes predeterminadas R2(config-router-af)#network ::/0 R2(config-router-af)#exit-address-family R2(config-router)#end

3.4 On R1 in the "ISP Network", configure MP-BGP

Configure two static summary routes to interface Null 0:

se configura MP-BGP, se crean dos rutas estáticas a la interfaz NullO: una ruta resumen IPv4 para 10.02.0.0/8 una ruta resumen IPv6 para 2001:db8::/48

• A summary IPv4 route for 10.02.0.0/8. R1(config)#ip route 10.02.0.0 255.0.0.0 null0  A summary IPv6 route for 2001:db8:100::/48. R1(config)#ipv6 route 2001:db8:100::/48 null0 Configure R1 in BGP ASN 300 and use the router-id 1.1.1.1. Configure an IPv4 and IPv6 neighbor relationship with R2 in ASN 500.

Se configura R1 en BGP ASN 300 y se usa el router.id 1.1.1.1. R1(config)#router bgp 300

Se configura el identificador R1(config-router)#bgp router-id 1.1.1.1

Se configura la relación con R2 en ASN 500 R1(config-router)#neighbor 209.165.200.226 remote-as 500 R1(config-router)#neighbor 2001:db8:200::2 remote-as 500

In IPv4 address family: R1(config-router)#address-family ipv4 unicast

Disable the IPv6 neighbor relationship. Se configura la relación con el vecino activa R1(config-router-af)#neighbor 209.165.200.226 activate

- Enable the IPv4 neighbor relationship. R1(config-router-af)#no neighbor 2001:db8:200::2 activate
- Advertise the 10.02.0.0/8 network. R1(config-router-af)#network 10.02.0.0 mask 255.0.0.0 R1(config-router-af)#exit-address-family

In IPv6 address family: R1(config-router)#address-family ipv6 unicast Disable the IPv4 neighbor relationship. Se deshabilita la relación con el vecino activa R1(config-router-af)#no neighbor 209.165.200.226 activate

- Enable the IPv6 neighbor relationship.
   Se configura la relación con el vecino activa R1(config-router-af)#neighbor 2001:db8:200::2 activate
- Advertise the 2001:db8:100::/48 network Se configura la dirección ipv6

R1(config-router-af)#network 2001:db8:100::/48 R1(config-router-af)#exit-address-family R1(config-router)# R1(config-router)#end

Se verifica la tarea en los dispositivos R1, R2, R3, D1 y D2 con los siguientes comandos:

show run | section ^router ospf

show run | section ^ipv6 router

show run | section bgp

show run | include router

| • R1 ×                                                                                                    | • R2                                                                                                    | IOU2    | IOU1    | • R3  | OU3               | • –                          | ъ×            | : |
|----------------------------------------------------------------------------------------------------|----------------------------------------------------------------------------------------------------|---------|---------|-------|-------------------|------------------------------|---------------|---|
| Review is not originating row<br>Initial SP Schedule delay 30<br>Hindman hold time between two<br>Allocation hold time between two<br>Allocation in the second second second<br>Hindman LSA arrival 1800 meet<br>Interface future and the second second<br>Interface future second second second<br>Graceful restart hold in Con-<br>Graceful restart holger support<br>Graceful restart holger support<br>Graceful restart holger support<br>Graceful restart holger support<br>Graceful restart holger support<br>Graceful restart holger support<br>Graceful restart holger support<br>Handber of Interfaces 1<br>Bindber of Interfaces 1<br>Hondber of Distlers LS<br>Handber of Distlers LS<br>Handber of List length 6                                                                                                    | <pre>text.lsks.ulth maximum metric<br/>Ownmeet.<br/>consective SFFs 10000 mmeet<br/>consective SFFs 10000 msec<br/>consective SFFs 10000 msec<br/>statistics and the sec<br/>statistic sec<br/>statistic sector sector sector<br/>sector sector sector sector<br/>sector sector sector sector sector<br/>sector sector sector sector<br/>sector sector sector sector<br/>sector sector sector sector sector<br/>sector sector sector sector sector<br/>sector sector sector sector<br/>sector sector sector sector<br/>sector sector sector sector<br/>sector sector sector sector<br/>sector sector sector sector<br/>sector sector sector sector<br/>sector sector sector sector<br/>sector sector sector sector<br/>sector sector sector sector sector sector<br/>sector sector sector sector sector sector<br/>sector sector sector sector sector sector<br/>sector sector sector sector sector sector sector sector<br/>sector sector sector sector sector sector sector sector sector<br/>sector sector sector sector sector sector sector sector sector sector<br/>sector sector sect</pre> |         |         |       |                   |                              |               | ~ |
| Also and a section by a section by a section by as a section by a section by a section by a section by a section and a section and a section and a section and a section and a section and a section and a section a section a sec | te-as 500<br>e-as 500<br>Activate<br>Ivate                                                                                                    |         |         |       |                   |                              |               | ~ |
| solarwinds                                                                                                    | м                                                                                                    |         |         |       | © 2019 SolarWinds | Worldwide, LLC. All rig      | phts reserved | - |
|                                                                                                    | <b>= 🍁 🛍 🧕 </b>                                                                                                    | 8 😵 🎽 🕲 | 🧠 🔯     |       | ~ 4D              | ← (a, 4)) 6:58 p     19/11/2 | .m.<br>2022 🖏 |   |
|                                                                                                    |                                                                                                    | 11 4    | ·/ /0 T | - D ( |                   |                              |               |   |

Ilustración 18: Tarea 3 en R1

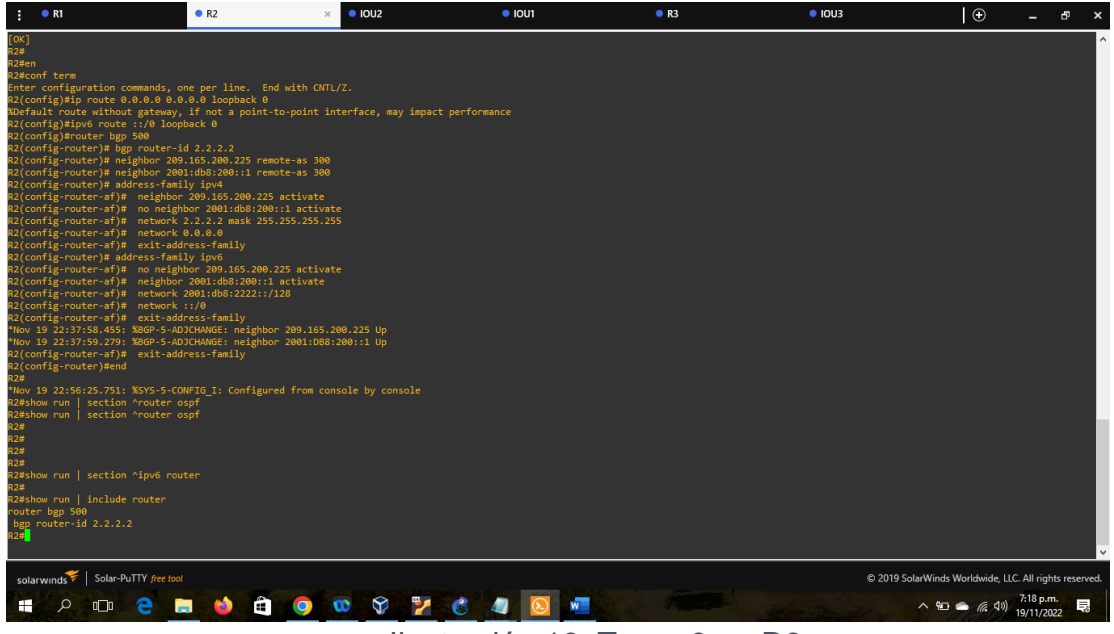

Ilustración 19: Tarea 3 en R2

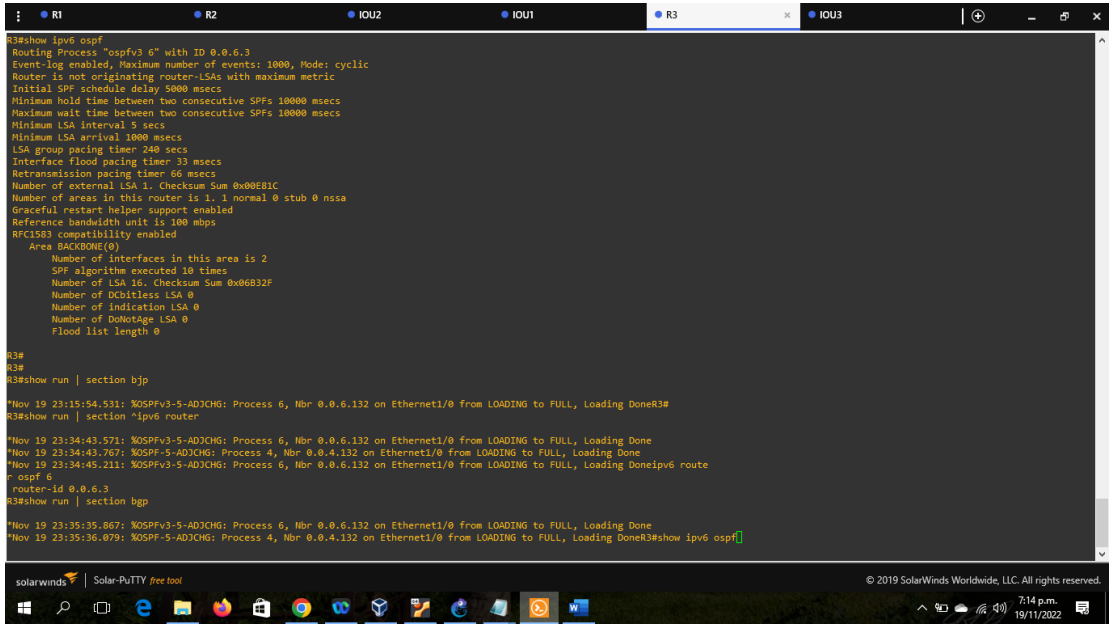

Ilustración 20:Tarea 3 en R3

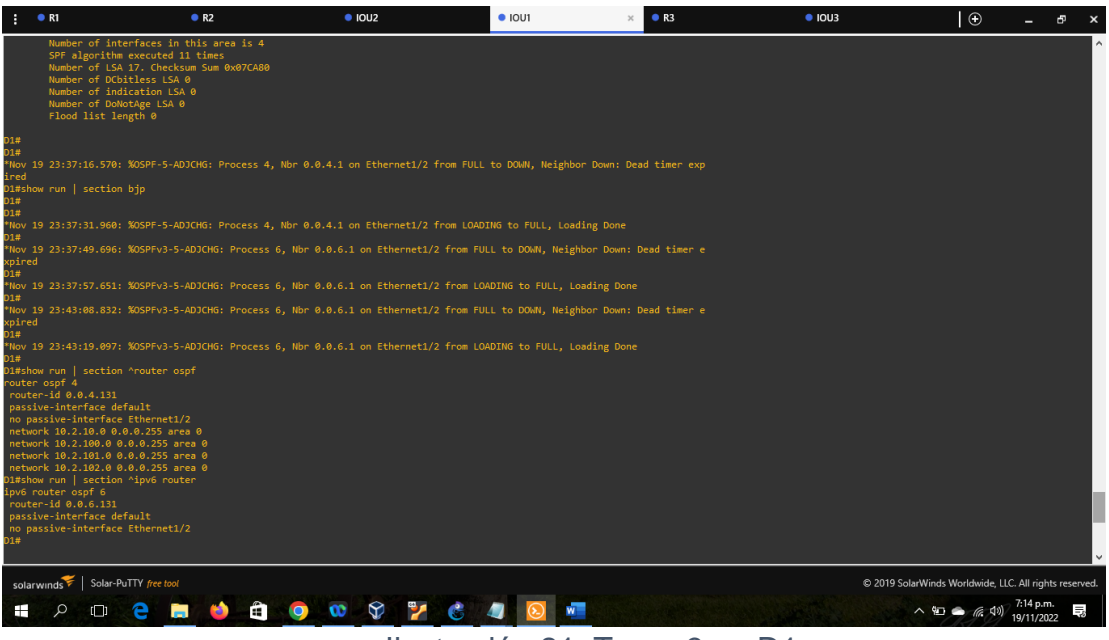

Ilustración 21: Tarea 3 en D1

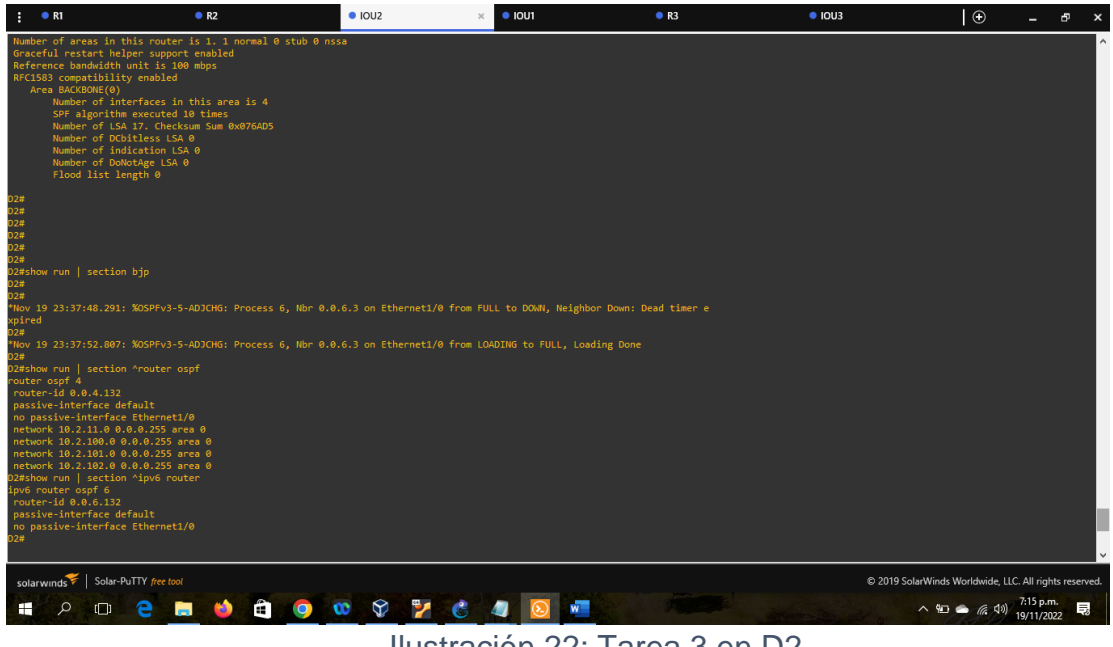

Ilustración 22: Tarea 3 en D2

Part 4: Configure First Hop Redundancy

In this part, you will configure HSRP version 2 to provide first-hop redundancy for hosts in the "Company Network".

Your configuration tasks are as follows:

| Task# | Task                                                                            | Specification                                                                                                    | Points |
|-------|---------------------------------------------------------------------------------|----------------------------------------------------------------------------------------------------|--------|
| 4.1   | On D1, create IP<br>SLAs that test the<br>reachability of R1<br>interface E1/2. | Create two IP SLAs.<br>Use SLA number 4 for IPv4.<br>Use SLA number 6 for IPv6.<br>The IP SLAs will test availability of R1<br>E1/2 interface every 5 seconds.<br>Schedule the SLA for immediate<br>implementation with no end time.<br>Create an IP SLA object for IP SLA 4<br>and one for IP SLA 6.<br>Use track number 4 for IP SLA 4.<br>Use track number 6 for IP SLA 6.<br>The tracked objects should notify D1 if<br>the IP SLA state changes from down to<br>up after 10 seconds, or from up to down<br>after 15 seconds. | 2      |

| Task# | Task                                                                            | Specification                                                                                                    | Points |
|-------|---------------------------------------------------------------------------------|----------------------------------------------------------------------------------------------------|--------|
| 4.2   | On D2, create IP<br>SLAs that test the<br>reachability of R3<br>interface E1/0. | Create two IP SLAs.<br>Use SLA number 4 for IPv4.<br>Use SLA number 6 for IPv6.<br>The IP SLAs will test availability of R3<br>E1/0 interface every 5 seconds.<br>Schedule the SLA for immediate<br>implementation with no end time.<br>Create an IP SLA object for IP SLA 4<br>and one for IP SLA 6.<br>Use track number 4 for IP SLA 4.<br>Use track number 6 for IP SLA 6.<br>The tracked objects should notify D1 if<br>the IP SLA state changes from down to<br>up after 10 seconds, or from up to down<br>after 15 seconds. | 2      |

| 4.3 | On D1, configure<br>HSRPv2. | D1 is the primary router for VLANs 100<br>and 102; therefore, their priority will also<br>be changed to 150.<br>Configure HSRP version 2.<br>Configure IPv4 HSRP group 104 for<br>VLAN 100:<br>Assign the virtual IP address<br>10.XY.100.254.<br>Set the group priority to 150.<br>Enable preemption.<br>Track object 4 and decrement by 60.<br>Configure IPv4 HSRP group 114 for<br>VLAN 101:<br>Assign the virtual IP address<br>10.XY.101.254.<br>Enable preemption.<br>Track object 4 to decrement by 60.<br>Configure IPv4 HSRP group 124 for<br>VLAN 102:<br>Assign the virtual IP address<br>10.XY.102.254.<br>Set the group priority to 150.<br>Enable preemption.<br>Track object 4 to decrement by 60.<br>Configure IPv4 HSRP group 124 for<br>VLAN 102:<br>Assign the virtual IP address<br>10.XY.102.254.<br>Set the group priority to 150.<br>Enable preemption.<br>Track object 4 to decrement by 60.<br>Configure IPv6 HSRP group 106 for<br>VLAN 100:<br>Assign the virtual IP address using ipv6<br>autoconfig.<br>Set the group priority to 150.<br>Enable preemption.<br>Track object 6 and decrement by 60.<br>Configure IPv6 HSRP group 116 for<br>VLAN 101:<br>Assign the virtual IP address using ipv6<br>autoconfig.<br>Enable preemption.<br>Track object 6 and decrement by 60.<br>Configure IPv6 HSRP group 116 for<br>VLAN 101:<br>Assign the virtual IP address using ipv6<br>autoconfig.<br>Enable preemption.<br>Track object 6 and decrement by 60.<br>Configure IPv6 HSRP group 126 for<br>VLAN 101:<br>Assign the virtual IP address using ipv6<br>autoconfig.<br>Enable preemption.<br>Track object 6 and decrement by 60.<br>Configure IPv6 HSRP group 126 for<br>VLAN 102:<br>Assign the virtual IP address using ipv6<br>autoconfig. | 8 |
|-----|-----------------------------|----------------------------------------------------------------------------------------------------|---|
|     |                             | Set the group priority to 150.                                                                                                    |   |

| Task# | Task | Specification                                             | Points |
|-------|------|-----------------------------------------------------------|--------|
|       |      | Enable preemption.<br>Track object 6 and decrement by 60. |        |

| HSRPv2. | D2 Is the primary folter for VLAN for,<br>therefore, the priority will also be<br>changed to 150.<br>Configure HSRP version 2.<br>Configure IPv4 HSRP group 104 for<br>VLAN 100:<br>Assign the virtual IP address<br>10.XY.100.254.<br>Enable preemption.<br>Track object 4 and decrement by 60.<br>Configure IPv4 HSRP group 114 for<br>VLAN 101:<br>Assign the virtual IP address<br>10.XY.101.254.<br>Set the group priority to 150.<br>Enable preemption.<br>Track object 4 to decrement by 60.<br>Configure IPv4 HSRP group 124 for<br>VLAN 102:<br>Assign the virtual IP address<br>10.XY.102.254.<br>Enable preemption.<br>Track object 4 to decrement by 60.<br>Configure IPv4 HSRP group 124 for<br>VLAN 102:<br>Assign the virtual IP address<br>10.XY.102.254.<br>Enable preemption.<br>Track object 4 to decrement by 60.<br>Configure IPv6 HSRP group 106 for<br>VLAN 100:<br>Assign the virtual IP address using ipv6<br>autoconfig.<br>Enable preemption.<br>Track object 6 and decrement by 60.<br>Configure IPv6 HSRP group 116 for<br>VLAN 101:<br>Assign the virtual IP address using ipv6<br>autoconfig.<br>Set the group priority to 150.<br>Enable preemption.<br>Track object 6 and decrement by 60.<br>Configure IPv6 HSRP group 126 for<br>VLAN 101:<br>Assign the virtual IP address using ipv6<br>autoconfig.<br>Set the group priority to 150.<br>Enable preemption.<br>Track object 6 and decrement by 60.<br>Configure IPv6 HSRP group 126 for<br>VLAN 102:<br>Assign the virtual IP address using ipv6<br>autoconfig.<br>Enable preemption. |  |
|---------|----------------------------------------------------------------------------------------------------|--|
|---------|----------------------------------------------------------------------------------------------------|--|

| Task# | Task | Specification                       | Points |
|-------|------|-------------------------------------|--------|
|       |      | Track object 6 and decrement by 60. |        |
|       |      | Tabla 4: Tarea 4                    |        |

4.1 On D1, create IP SLAs that test the reachability of R1 interface E1/2. creamos dos IP slas y se configuran las sla con el comando ip sla y se configura la la interfaz a probar, la frecuencia utilizando icmp-echo, también activamos la operación de sla.

Create two IP SLAs.

- Use SLA number 4 for IPv4. D1(config)#ip sla 4 D1(config-ip-sla)# icmp-echo 10.02.10.1 D1(config-ip-sla-echo)# frequency 5 D1(config-ip-sla-echo)# exit
- Use SLA number 6 for IPv6. D1(config)#track 6 ip sla 6 D1(config-track)# delay down 10 up 15 D1(config-track)# exit

The IP SLAs will test availability of R1 E1/2 interface every 5 seconds. Schedule the SLA for immediate implementation with no end time. Create an IP SLA object for IP SLA 4 and one for IP SLA 6.

- Use track number 4 for IP SLA 4. D1(config)#track 4 ip sla 4 D1(config-track)# delay down 10 up 15 D1(config-track)# exit
- Use track number 6 for IP SLA 6. D1(config)#track 6 ip sla 6 D1(config-track)# delay down 10 up 15 D1(config-track)# exit

The tracked objects should notify D1 if the IP SLA state changes from down to up after 10 seconds, or from up to down after 15 seconds.

4.2 On D2, create IP SLAs that test the reachability of R3 interface E1/0. Create two IP SLAs.

• Use SLA number 4 for IPv4.

D2(config)#ip sla schedule 4 life forever start-time now

- Use SLA number 6 for IPv6.
- •

D2(config)#ip sla schedule 6 life forever start-time now The IP SLAs will test availability of R3 E1/0 interface every 5 seconds. Schedule the SLA for immediate implementation with no end time.

Create an IP SLA object for IP SLA 4 and one for IP SLA 6.

- Use track number 4 for IP SLA 4. D2(config)#track 4 ip sla 4 D2(config-track)# delay down 10 up 15 D2(config-track)# exit
- Use track number 6 for IP SLA 6. D2(config)#track 6 ip sla 6 D2(config-track)# delay down 10 up 15 D2(config-track)# exit

The tracked objects should notify D1 if the IP SLA state changes from down to up after 10 seconds, or from up to down after 15 seconds. 4.3 On D1, configure HSRPv2.

D1 is the primary router for VLANs 100 and 102; therefore, their priority will also be changed to 150.

Configure HSRP version 2.

Configure IPv4 HSRP group 104 for VLAN 100:

- Assign the virtual IP address 10.02.100.254.
- Set the group priority to 150.
- Enable preemption.
- Track object 4 and decrement by 60.

D1(config)#interface vlan 100 D1(config-if)# standby version 2 D1(config-if)# standby 104 ip 10.02.100.254 D1(config-if)# standby 104 priority 150 D1(config-if)# standby 104 preempt D1(config-if)# standby 104 track 4 decrement 60 Configure IPv4 HSRP group 114 for VLAN 101:

- Assign the virtual IP address 10.02.101.254.
- Enable preemption.
- Track object 4 to decrement by 60.

D1(config)#interface vlan 101 D1(config-if)# standby version 2 D1(config-if)# standby 114 ip 10.02.101.254 D1(config-if)# standby 114 preempt D1(config-if)# standby 114 track 4 decrement 60

Configure IPv4 HSRP group 124 for VLAN 102:

- Assign the virtual IP address 10.02.102.254.
- Set the group priority to 150.
- Enable preemption.
- Track object 4 to decrement by 60.

D1(config)#interface vlan 102 D1(config-if)# standby version 2 D1(config-if)# standby 124 ip 10.02.102.254 D1(config-if)# standby 124 priority 150 D1(config-if)# standby 124 preempt D1(config-if)# standby 124 track 4 decrement 60

Configure IPv6 HSRP group 106 for VLAN 100:

- Assign the virtual IP address using ipv6 autoconfig.
- Set the group priority to 150.
- Enable preemption.
- Track object 6 and decrement by 60.

D1(config-if)# standby 106 ipv6 autoconfig D1(config-if)# standby 106 priority 150 D1(config-if)# standby 106 preempt D1(config-if)# standby 106 track 6 decrement 60 D1(config-if)# exit

Configure IPv6 HSRP group 116 for VLAN 101:

- Assign the virtual IP address using ipv6 autoconfig.
- Enable preemption.
- Track object 6 and decrement by 60.

D1(config-if)# standby 116 ipv6 autoconfig D1(config-if)# standby 116 preempt D1(config-if)# standby 116 track 6 decrement 60 D1(config-if)# exit

Configure IPv6 HSRP group 126 for VLAN 102:

- Assign the virtual IP address using ipv6 autoconfig.
- Set the group priority to 150.
- Enable preemption.
- Track object 6 and decrement by 60.

D1(config-if)# standby 126 ipv6 autoconfig D1(config-if)# standby 126 priority 150 D1(config-if)# standby 126 preempt D1(config-if)# standby 126 track 6 decrement 60 D1(config-if)#exit D1(config)#end

On D2, configure HSRPv2 D2 is the primary router for VLAN 101; therefore, the priority will also be changed to 150.

Configure HSRP version 2.

Configure IPv4 HSRP group 104 for VLAN 100:

- Assign the virtual IP address 10.02.100.254.
- Enable preemption.
- Track object 4 and decrement by 60.

D2(config)#interface vlan 100 D2(config-if)# standby version 2 D2(config-if)# standby 104 ip 10.02.100.254 D2(config-if)# standby 104 priority 150 D2(config-if)# standby 104 preempt D2(config-if)# standby 104 track 4 decrement 60

Configure IPv4 HSRP group 114 for VLAN 101:

- Assign the virtual IP address 10.02.101.254.
- Set the group priority to 150.
- Enable preemption.
- Track object 4 to decrement by 60.

D2(config)#interface vlan 101 D2(config-if)# standby version 2 D2(config-if)# standby 114 ip 10.02.101.254 D2(config-if)# standby 114 preempt D2(config-if)# standby 114 track 4 decrement 60

Configure IPv4 HSRP group 124 for VLAN 102:

- Assign the virtual IP address 10.02.102.254.
- Enable preemption.
- Track object 4 to decrement by 60. D2(config)#interface vlan 101 D2(config-if)# standby version 2 D2(config-if)# standby 124 ip 10.02.101.254 D2(config-if)# standby 124 preempt D2(config-if)# standby 124 track 4 decrement 60

Configure IPv6 HSRP group 106 for VLAN 100:

- Assign the virtual IP address using ipv6 autoconfig.
- Enable preemption.
- Track object 6 and decrement by 60.

D2(config-if)# standby 106 ipv6 autoconfig D2(config-if)# standby 106 priority 150 D2(config-if)# standby 106 preempt D2(config-if)# standby 106 track 6 decrement 60 D2(config-if)# exit

Configure IPv6 HSRP group 116 for VLAN 101:

- Assign the virtual IP address using ipv6 autoconfig.
- Set the group priority to 150.
- Enable preemption.
- Track object 6 and decrement by 60. D2(config-if)# standby 116 ipv6 autoconfig D2(config-if)# standby 116 preempt D2(config-if)# standby 116 track 6 decrement 60 D2(config-if)# exit

Configure IPv6 HSRP group 126 for VLAN 102:

- Assign the virtual IP address using ipv6 autoconfig.
- Enable preemption.

 Track object 6 and decrement by 60 D2(config-if)# standby 126 ipv6 autoconfig D2(config-if)# standby 126 priority 150 D2(config-if)# standby 126 preempt D2(config-if)# standby 126 track 6 decrement 60 D2(config-if)#exit D2(config)#end

Se verifica la tarea 4 en los dispositivos D1 y D2 con los commandos: show run | section ip sla show standby brief

| € • IOU1 × 🕒                                                                                                    |                                                                                                    | _ & ×                                                                                   |
|----------------------------------------------------------------------------------------------------|----------------------------------------------------------------------------------------------------|-----------------------------------------------------------------------------------------|
| Entry already running and cannot be modified<br>(only can delete (no) and start over)<br>(check to see if the probe has finish                                                                                                    | ed exiting)                                                                                                    | ^<br>                                                                                   |
| D1(config)# icmp-echo 10.02.10.1                                                                                                    |                                                                                                    |                                                                                         |
| % Invalid input detected at '^' marker.                                                                                                    |                                                                                                    |                                                                                         |
| D1(config)# frequency 5                                                                                                    |                                                                                                    |                                                                                         |
| % Invalid input detected at '^' marker.                                                                                                    |                                                                                                    |                                                                                         |
| D1(config)# exitend                                                                                                    |                                                                                                    |                                                                                         |
| % Invalid input detected at '^' marker.                                                                                                    |                                                                                                    |                                                                                         |
| Di(config)Bend<br>Di<br>Di<br>Di<br>Distour un, Section ip ila<br>trativ fun, la<br>trativ fun, la<br>trativ fun, la<br>trativ fun, la<br>delay down l0 up 15<br>ip sla 4<br>icmprecho 10.0.10.1<br>frequency 5<br>lo sla schedule 4 life forever start-time now<br>fo sla 6<br>frequency 5<br>Distour Standby brief<br>p indicates configured t |                                                                                                    |                                                                                         |
| Interface Grp Pri P State Active<br>Vil00 104 90 P Active local<br>Vil01 104 90 P Active local<br>Vil01 114 40 P Active local<br>Vil01 115 40 P Standby FE80:02:3<br>Vil02 124 90 P Init unknown<br>Vil02 126 90 P Active local<br>034                                                                                                    | Standby         Virtual IP           unknown         10:2.100.254           FEB0::51:22:2         FEB0::51:3FFFFA0:6A           unknown         10:2.101.254           Jocal         FEB0::51:3FFFFEA0:74           unknown         0.0.102.254           FEB0::51:3FFFFEA0:7E |                                                                                         |
| solarwinds 🌮   Solar-PuTTY /ree toxi © 2019 SolarWinds Worldwide, LLC. All rights reserved.                                                                                                    |                                                                                                    |                                                                                         |
| = × □ C 📄 🐸 🗄                                                                                                    | 🧟 😒 🕸 🎽                                                                                                    | <u>∞</u> <u>4</u> <u>8</u> <u>308 p.m.</u> <del>3</del> <del>20</del> /11/2022 <b>5</b> |

Ilustración 23:Tarea 4 en D1

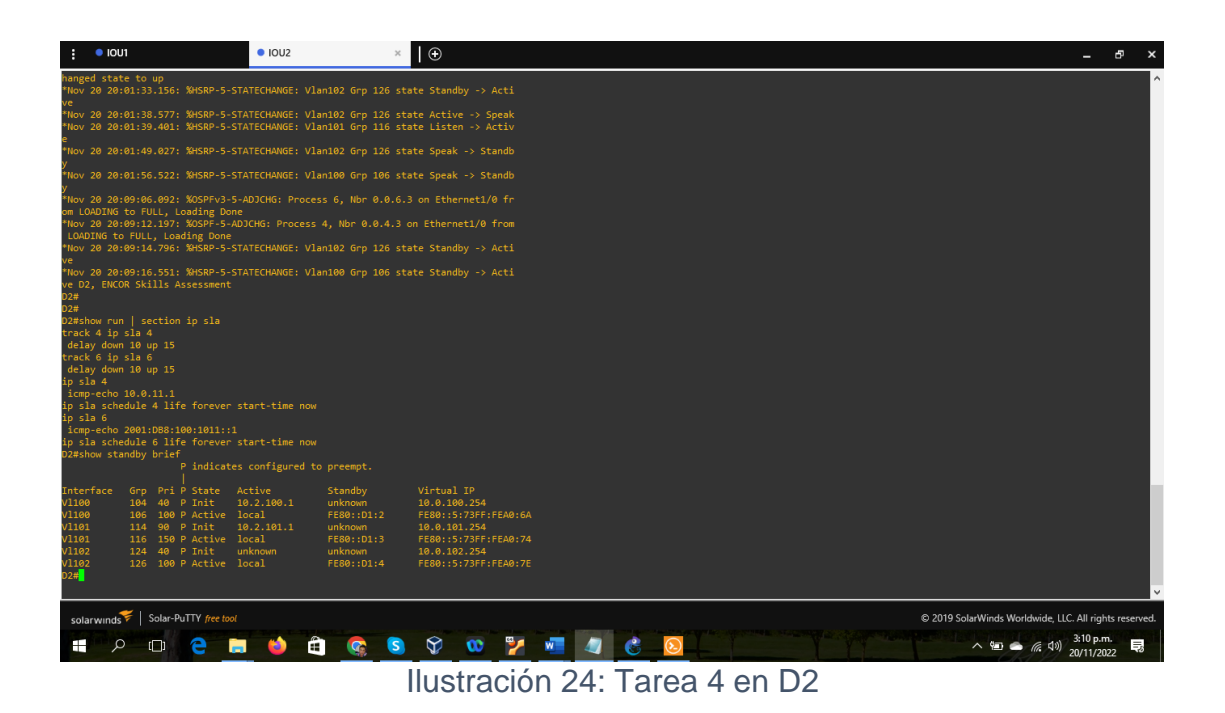

#### CONCLUSIONES

Se utilizó GNS3 para la simulación del escenario propuesto, además de este programa necesitamos la máquina virtual de GNS3 y VirtualBox, para que funcione debemos permitir el acceso en el antivirus para que no lo bloquee y revisar que la virtualización de la BIOS este activada.

En la parte 2 donde se configuran los Routers y Switches hay que tener en cuenta las terminales de los dispositivos, ya que la topología en el escenario propuesto cambia al que se hace en GNS3 y sus interfaces no son las mismas.

Al momento de crear una topología en GNS3 debemos importar los dispositivos que vamos a utilizar en el proyecto y saber cual es el más óptimo, aparte tener un archivo donde se encuentren las imágenes de los Router y Switches.

Si al momento de crear la topología no aparecen los Switches se debe verificar la licencia en la configuración del IOU y así continuar con nuestro proyecto.

Cuando estemos configurando los dispositivos y tengamos que salir de la configuración en consola debemos guardar utilizando el comando wr y/o copy running-config startup-config.

# BIBLIOGRAFÍA

UNAD (2017). Configuración de Switches y Routers [OVA]. Recuperado de https://1drv.ms/u/s!AmIJYei-NT1IhgL9QChD1m9EuGqC

Edgeworth, B., Garza Rios, B., Gooley, J., Hucaby, D. (2020). CISCO Press (Ed). Spanning Tree Protocol. CCNP and CCIE Enterprise Core ENCOR 350-401. Recuperado de https://1drv.ms/b/s!AAIGg5JUgUBthk8

Edgeworth, B., Garza Rios, B., Gooley, J., Hucaby, D. (2020). CISCO Press (Ed). VLAN Trunks and EtherChannel Bundles. CCNP and CCIE Enterprise Core ENCOR 350-401. Recuperado de https://1drv.ms/b/s!AAIGg5JUgUBthk8

Edgeworth, B., Garza Rios, B., Gooley, J., Hucaby, D. (2020). CISCO Press (Ed). Multiple Spanning Tree Protocol. CCNP and CCIE Enterprise Core ENCOR 350-401. Recuperado de https://1drv.ms/b/s!AAIGg5JUgUBthk8

Edgeworth, B., Garza Rios, B., Gooley, J., Hucaby, D. (2020). CISCO Press (Ed). IP Routing Essentials. CCNP and CCIE Enterprise Core ENCOR 350-401. Recuperado de https://1drv.ms/b/s!AAIGg5JUgUBthk8 Cisco. (s.f.). Qué es un router. Obtenido de https://www.cisco.com/c/es\_mx/solutions/smallbusiness/resource-center/networking/what-isa-router.html

HotsGator. (s.f.). Dirección IP: para qué sirve y cómo funciona. Obtenido de https://www.hostgator.mx/blog/que-es-una-direccion-ip/

Oracle. (s.f.).Protocolos de enrutamiento. Obtenido de https://docs.oracle.com/cd/E56339\_01/html/E53805/ipref-13.html

Telemáticas, R. (s.f.). El switch: cómo funciona y sus principales características. Obtenido de https://redestelematicas.com/el-switch-como-funciona-y-susprincipales-características/